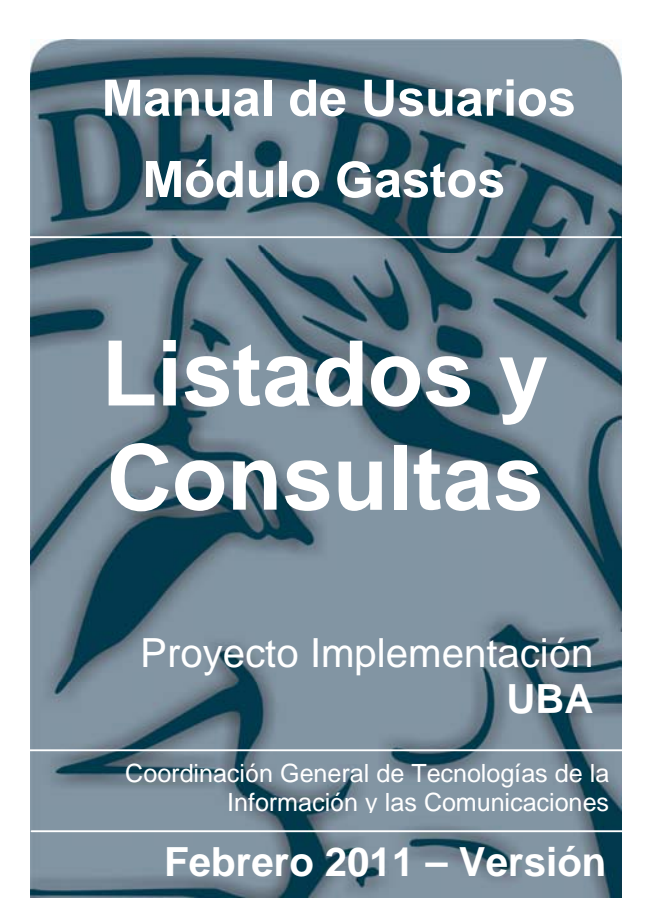

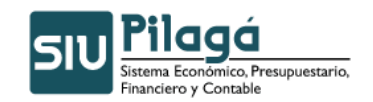

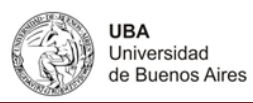

| 10.1                                                                                                    | Ejec                                                                                                    | ución Presupuestaria                                                                                                    | 3                                                                                                    |
|----------------------------------------------------------------------------------------------------|----------------------------------------------------------------------------------------------------|----------------------------------------------------------------------------------------------------|----------------------------------------------------------------------------------------------------|
| 10.1                                                                                                    | .1                                                                                                    | Ejecución Preventiva                                                                                                    | 3                                                                                                    |
| 10.1                                                                                                    | .2                                                                                                    | Por Inciso                                                                                                    | 4                                                                                                    |
| 10                                                                                                    | 0.1.2.1                                                                                                    | Listado Ejecución por Inciso                                                                                                    | 4                                                                                                    |
| 10                                                                                                    | ).1.2.2                                                                                                    | 2 Ejecución por Inciso, Unidad y Subunidad                                                                                                    | 5                                                                                                    |
| 10                                                                                                    | ).1.2.3                                                                                                    | B Ejecución por In, Un, SU, SS con pagado                                                                                                    | 6                                                                                                    |
| 10                                                                                                    | ).1.2.4                                                                                                    | Ejecución por Inciso, Unidad, SubUnidad y SubSubUnidad                                                                                                    | 6                                                                                                    |
| 10                                                                                                    | 0.1.2.5                                                                                                    | 5 Ejecución por Objeto del Gasto                                                                                                    | 7                                                                                                    |
| 10                                                                                                    | ).1.2.6                                                                                                    | Ejecución por Inciso y Programa                                                                                                    | 8                                                                                                    |
| 10                                                                                                    | ).1.2.7                                                                                                    | Z Ejecución por Inciso y Proyecto                                                                                                    | 9                                                                                                    |
| 10.1                                                                                                    | .3                                                                                                    | Ejecución de compromiso                                                                                                    | 10                                                                                                    |
| 10.1                                                                                                    | .4                                                                                                    | Ejecución presupuestaria de una operación                                                                                                    | 11                                                                                                    |
| 10.1                                                                                                    | .5                                                                                                    | Ejecución Presupuestaria                                                                                                    | 12                                                                                                    |
| 10.1                                                                                                    | .6                                                                                                    | Ejecución Presupuestaria con filtros                                                                                                    | 13                                                                                                    |
| 10.1                                                                                                    | .7                                                                                                    | Ejecución Plana                                                                                                    | 14                                                                                                    |
| 10.1                                                                                                    | .8                                                                                                    | Ejecución Presupuestaria del Devengado                                                                                                    | 15                                                                                                    |
| 10.1                                                                                                    | .9                                                                                                    | Ejecución Presupuestaria del Pagado                                                                                                    | 16                                                                                                    |
| 10.1                                                                                                    | .10                                                                                                    | Ejecución Presupuestaria del Devengado por mes                                                                                                    | 17                                                                                                    |
|                                                                                                    |                                                                                                    |                                                                                                    |                                                                                                    |
| 10.2                                                                                                    | Liqu                                                                                                    | idaciones - Listado de liquidaciones                                                                                                    | 18                                                                                                    |
| <b>10.2</b><br>10.2                                                                                                    | <b>Liqu</b><br>2.1                                                                                                    | idaciones - Listado de liquidaciones<br>Listado de liquidaciones por unidad y por programa                                                                                                    | <b> 18</b><br>20                                                                                                    |
| <b>10.2</b><br>10.2<br>10.2                                                                                                    | <b>Liqu</b><br>2.1<br>2.2                                                                                                    | idaciones - Listado de liquidaciones<br>Listado de liquidaciones por unidad y por programa<br>Listado de liquidaciones con pago anulado pendiente de desafectación                                                                                                    | <b> 18</b><br>20<br>21                                                                                               |
| <b>10.2</b><br>10.2<br>10.2<br>10.2                                                                                                    | <b>Liqu</b><br>2.1<br>2.2<br>2.3                                                                                               | idaciones - Listado de liquidaciones<br>Listado de liquidaciones por unidad y por programa<br>Listado de liquidaciones con pago anulado pendiente de desafectación<br>Deuda con proveedores                                                                                                    | <b> 18</b><br>20<br>21<br>22                                                                                         |
| <b>10.2</b><br>10.2<br>10.2<br>10.2<br>10.2                                                                                                    | Liqu<br>2.1<br>2.2<br>2.3<br>2.4                                                                                               | idaciones - Listado de liquidaciones<br>Listado de liquidaciones por unidad y por programa<br>Listado de liquidaciones con pago anulado pendiente de desafectación<br>Deuda con proveedores<br>Liquidaciones por Grupo                                                                                                    | <b> 18</b><br>20<br>21<br>22<br>23                                                                                   |
| <b>10.2</b><br>10.2<br>10.2<br>10.2<br>10.2<br>10.2                                                                                                    | Liqu<br>2.1<br>2.2<br>2.3<br>2.4<br>2.5                                                                                        | idaciones - Listado de liquidaciones<br>Listado de liquidaciones por unidad y por programa<br>Listado de liquidaciones con pago anulado pendiente de desafectación<br>Deuda con proveedores<br>Liquidaciones por Grupo<br>Liquidaciones pendientes de pago con cruce de adelanto                                                                                                    | 20<br>21<br>22<br>23<br>23                                                                                           |
| <b>10.2</b><br>10.2<br>10.2<br>10.2<br>10.2<br>10.2<br>10.2                                                                                                    | Liqu<br>2.1<br>2.2<br>2.3<br>2.4<br>2.5<br>2.6                                                                                 | idaciones - Listado de liquidaciones<br>Listado de liquidaciones por unidad y por programa<br>Listado de liquidaciones con pago anulado pendiente de desafectación<br>Deuda con proveedores<br>Liquidaciones por Grupo<br>Liquidaciones pendientes de pago con cruce de adelanto<br>Listado de liquidaciones presupuestarias por unidad                                                                                                    | <b>18</b><br>20<br>21<br>22<br>23<br>23<br>23                                                                        |
| 10.2<br>10.2<br>10.2<br>10.2<br>10.2<br>10.2<br>10.2<br>10.2                                                                                                    | Liqu<br>2.1<br>2.2<br>2.3<br>2.4<br>2.5<br>2.6<br>Reir                                                                         | idaciones - Listado de liquidaciones<br>Listado de liquidaciones por unidad y por programa<br>Listado de liquidaciones con pago anulado pendiente de desafectación<br>Deuda con proveedores<br>Liquidaciones por Grupo<br>Liquidaciones pendientes de pago con cruce de adelanto<br>Listado de liquidaciones presupuestarias por unidad<br><b>npresiones</b>                                                                                                    | 18<br>20<br>21<br>22<br>23<br>23<br>23<br>24                                                                         |
| <b>10.2</b><br>10.2<br>10.2<br>10.2<br>10.2<br>10.2<br><b>10.3</b>                                                                                                    | Liqu<br>2.1<br>2.2<br>2.3<br>2.4<br>2.5<br>2.6<br><b>Reir</b><br>3.1                                                           | idaciones - Listado de liquidaciones<br>Listado de liquidaciones por unidad y por programa<br>Listado de liquidaciones con pago anulado pendiente de desafectación<br>Deuda con proveedores<br>Liquidaciones por Grupo<br>Liquidaciones pendientes de pago con cruce de adelanto<br>Listado de liquidaciones presupuestarias por unidad<br><b>npresiones</b><br>Reimpresión de comprobantes                                                                                                    | 18<br>20<br>21<br>22<br>23<br>23<br>23<br>24<br>24                                                                   |
| <b>10.2</b><br>10.2<br>10.2<br>10.2<br>10.2<br>10.2<br>10.2<br><b>10.3</b><br>10.3                                                                                                    | Liqu<br>2.1<br>2.2<br>2.3<br>2.4<br>2.5<br>2.6<br><b>Reir</b><br>3.1<br>3.2                                                    | idaciones - Listado de liquidaciones<br>Listado de liquidaciones por unidad y por programa<br>Listado de liquidaciones con pago anulado pendiente de desafectación<br>Deuda con proveedores<br>Liquidaciones por Grupo<br>Liquidaciones pendientes de pago con cruce de adelanto<br>Listado de liquidaciones presupuestarias por unidad<br><b>hpresiones</b><br>Reimpresión de comprobantes con detalles de partidas                                                                                                    | 18<br>20<br>21<br>22<br>23<br>23<br>23<br>24<br>24<br>26                                                             |
| <ul> <li>10.2</li> <li>10.2</li> <li>10.2</li> <li>10.2</li> <li>10.2</li> <li>10.2</li> <li>10.3</li> <li>10.3</li> <li>10.3</li> <li>10.4</li> </ul>                                                                                                    | Liqu<br>2.1<br>2.2<br>2.3<br>2.4<br>2.5<br>2.6<br>Reir<br>3.1<br>3.2<br>Con                                                    | idaciones - Listado de liquidaciones<br>Listado de liquidaciones por unidad y por programa<br>Listado de liquidaciones con pago anulado pendiente de desafectación<br>Deuda con proveedores<br>Liquidaciones por Grupo<br>Liquidaciones pendientes de pago con cruce de adelanto<br>Listado de liquidaciones presupuestarias por unidad<br><b>npresiones</b><br>Reimpresión de comprobantes con detalles de partidas<br><b>nprobante de Preventivo</b>                                                                                                    | 18<br>20<br>21<br>22<br>23<br>23<br>23<br>23<br>24<br>24<br>26<br>27                                                 |
| 10.2<br>10.2<br>10.2<br>10.2<br>10.2<br>10.2<br>10.3<br>10.3<br>10.3<br>10.4<br>10.5                                                                                                    | Liqu<br>2.1<br>2.2<br>2.3<br>2.4<br>2.5<br>2.6<br><b>Reir</b><br>3.1<br>3.2<br><b>Con</b><br><b>Salo</b>                       | idaciones - Listado de liquidaciones<br>Listado de liquidaciones por unidad y por programa<br>Listado de liquidaciones con pago anulado pendiente de desafectación<br>Deuda con proveedores<br>Liquidaciones por Grupo<br>Liquidaciones pendientes de pago con cruce de adelanto<br>Listado de liquidaciones presupuestarias por unidad<br><b>npresiones</b><br>Reimpresión de comprobantes con detalles de partidas<br><b>nprobante de Preventivo</b>                                                                                                    | 18<br>20<br>21<br>22<br>23<br>23<br>23<br>24<br>24<br>26<br>27<br>28                                                 |
| <ul> <li>10.2</li> <li>10.2</li> <li>10.2</li> <li>10.2</li> <li>10.2</li> <li>10.2</li> <li>10.3</li> <li>10.3</li> <li>10.4</li> <li>10.5</li> </ul>                                                                                                    | Liqu<br>2.1<br>2.2<br>2.3<br>2.4<br>2.5<br>2.6<br>Reir<br>3.1<br>3.2<br>Con<br>5.1                                             | idaciones - Listado de liquidaciones<br>Listado de liquidaciones por unidad y por programa<br>Listado de liquidaciones con pago anulado pendiente de desafectación<br>Deuda con proveedores<br>Liquidaciones por Grupo<br>Liquidaciones pendientes de pago con cruce de adelanto<br>Listado de liquidaciones presupuestarias por unidad<br><b>npresiones</b><br>Reimpresión de comprobantes con detalles de partidas<br><b>nprobante de Preventivo</b><br><b>los Etapas Presupuestarias</b><br>Preventivo No Comprometido                                                                                                    | 18<br>20<br>21<br>22<br>23<br>23<br>23<br>23<br>24<br>24<br>26<br>27<br>28                                           |
| 10.2<br>10.2<br>10.2<br>10.2<br>10.2<br>10.2<br>10.3<br>10.3<br>10.3<br>10.4<br>10.5<br>10.5                                                                                                    | Liqu<br>2.1<br>2.2<br>2.3<br>2.4<br>2.5<br>2.6<br><b>Reir</b><br>3.1<br>3.2<br><b>Con</b><br>5.1<br>5.2                        | idaciones - Listado de liquidaciones<br>Listado de liquidaciones por unidad y por programa<br>Listado de liquidaciones con pago anulado pendiente de desafectación<br>Deuda con proveedores<br>Liquidaciones por Grupo<br>Liquidaciones pendientes de pago con cruce de adelanto<br>Listado de liquidaciones presupuestarias por unidad<br><b>npresiones</b><br>Reimpresión de comprobantes con detalles de partidas<br><b>nprobante de Preventivo</b><br><b>los Etapas Presupuestarias</b><br>Preventivo No Comprometido<br>Compromiso No Devengado                                                                                                    | 18<br>20<br>21<br>22<br>23<br>23<br>23<br>23<br>23<br>24<br>26<br>26<br>28<br>28<br>29                               |
| <ul> <li>10.2</li> <li>10.2</li> <li>10.2</li> <li>10.2</li> <li>10.2</li> <li>10.2</li> <li>10.3</li> <li>10.3</li> <li>10.3</li> <li>10.4</li> <li>10.5</li> <li>10.5</li> <li>10.5</li> <li>10.5</li> </ul>                                                                                                    | Liqu<br>2.1<br>2.2<br>2.3<br>2.4<br>2.5<br>2.6<br><b>Reir</b><br>3.1<br>3.2<br><b>Con</b><br>5.1<br>5.2<br>5.3                 | idaciones - Listado de liquidaciones<br>Listado de liquidaciones por unidad y por programa<br>Listado de liquidaciones con pago anulado pendiente de desafectación<br>Deuda con proveedores<br>Liquidaciones por Grupo<br>Liquidaciones pendientes de pago con cruce de adelanto<br>Listado de liquidaciones presupuestarias por unidad<br>Istado de liquidaciones presupuestarias por unidad<br>Reimpresión de comprobantes<br>Reimpresión de comprobantes con detalles de partidas<br>Probante de Preventivo<br>Ios Etapas Presupuestarias<br>Preventivo No Comprometido<br>Compromiso No Devengado<br>Devengado no Pagado                                                                                                    | 18<br>20<br>21<br>22<br>23<br>23<br>23<br>23<br>23<br>24<br>24<br>26<br>27<br>28<br>28<br>29<br>30                   |
| 10.2<br>10.2<br>10.2<br>10.2<br>10.2<br>10.2<br>10.3<br>10.3<br>10.3<br>10.4<br>10.5<br>10.5<br>10.5<br>10.5                                                                                                    | Liqu<br>2.1<br>2.2<br>2.3<br>2.4<br>2.5<br>2.6<br><b>Rein</b><br>3.1<br>3.2<br><b>Con</b><br>5.1<br>5.2<br>5.3<br>5.4          | idaciones - Listado de liquidaciones<br>Listado de liquidaciones por unidad y por programa<br>Listado de liquidaciones con pago anulado pendiente de desafectación<br>Deuda con proveedores<br>Liquidaciones por Grupo<br>Liquidaciones pendientes de pago con cruce de adelanto<br>Listado de liquidaciones presupuestarias por unidad<br><b>npresiones</b><br>Reimpresión de comprobantes con detalles de partidas<br><b>nprobante de Preventivo</b><br><b>los Etapas Presupuestarias</b><br>Preventivo No Comprometido<br>Compromiso No Devengado<br>Saldo Presupuestario por Documento                                                                                                    | 18<br>20<br>21<br>22<br>23<br>23<br>23<br>23<br>23<br>23<br>23<br>24<br>26<br>26<br>28<br>28<br>29<br>30<br>31       |
| <ul> <li>10.2</li> <li>10.2</li> <li>10.2</li> <li>10.2</li> <li>10.2</li> <li>10.2</li> <li>10.2</li> <li>10.3</li> <li>10.3</li> <li>10.3</li> <li>10.4</li> <li>10.5</li> <li>10.5</li> <li>10.5</li> <li>10.5</li> <li>10.5</li> <li>10.5</li> <li>10.5</li> <li>10.5</li> <li>10.5</li> <li>10.5</li> <li>10.5</li> <li>10.5</li> </ul> | Liqu<br>2.1<br>2.2<br>2.3<br>2.4<br>2.5<br>2.6<br><b>Reir</b><br>3.1<br>3.2<br><b>Con</b><br>5.1<br>5.2<br>5.3<br>5.4<br>List: | iidaciones - Listado de liquidaciones         Listado de liquidaciones por unidad y por programa         Listado de liquidaciones con pago anulado pendiente de desafectación.         Deuda con proveedores         Liquidaciones por Grupo         Liquidaciones por Grupo         Liquidaciones pendientes de pago con cruce de adelanto         Listado de liquidaciones presupuestarias por unidad         mpresiones         Reimpresión de comprobantes         Reimpresión de comprobantes con detalles de partidas         mprobante de Preventivo         los Etapas Presupuestarias         Preventivo No Comprometido         Compromiso No Devengado         Devengado no Pagado.         Saldo Presupuestario por Documento         ado Usuarios Intervinientes en Trámite | 18<br>20<br>21<br>22<br>23<br>23<br>23<br>23<br>23<br>23<br>24<br>24<br>24<br>26<br>27<br>28<br>29<br>30<br>31<br>32 |

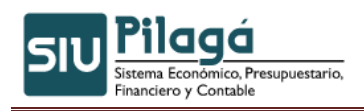

Modulo de Gastos Listados y Consultas

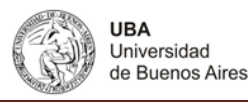

# **10. Listados y Consultas**

En esta opción de menú de gastos se agrupan varios listados correspondientes a los distintos ítems de menú. A continuación se detallan los más relevantes.

# 10.1 Ejecución Presupuestaria

# 10.1.1 Ejecución Preventiva

Funcionalidad:

Permite realizar la consulta y/o listado de Ejecución Preventivo.

#### 1º Pantalla

| Filtro              |                       |                      |                       |
|---------------------|-----------------------|----------------------|-----------------------|
| Documento Principal |                       | Elementos Partida    |                       |
| Documento           | - SIN SELECCIONAR -   | Tipo de ejercicio    | - SIN SELECCIONAR - V |
| Nro. de Doc:        |                       | Grupo presupuestario | - SIN SELECCIONAR -   |
| Año                 |                       | Unidad Principal     | - SIN SELECCIONAR -   |
| Contenedor          |                       | Unidad Sub Principal |                       |
| Contenedor          | - SIN SELECCIONAR - V | Unidad SubSub        |                       |
| Nro. de Contenedor  |                       | Fuentes              | - SIN SELECCIONAR -   |
| Año                 |                       | Inciso               | - SIN SELECCIONAR -   |
| Fechas              |                       | Partida Principal    |                       |
| Fecha desde         |                       | Red Programática     |                       |
| Fecha hasta         |                       | Programa             |                       |
| echo                |                       | Sub Programa         |                       |
| Ver Fecha           |                       | Proyecto             |                       |
| Circuito            | - SIN SELECCIONAR -   | Actividad            |                       |
| Ejercicio           | 2011 💌                | Obra                 |                       |
| Concepto            |                       |                      |                       |
|                     |                       |                      | <b>Fi</b> ltrar       |
|                     |                       |                      |                       |

En la primer pantalla, se observa , la funcionalidad del filtro, mediante la cual se puede consultar la existencia de la Ejecución del Preventivo

Si se desea buscar la existencia de Ejecución del Preventivo, se puede filtrar para acotar la búsqueda, a través del ingreso de la Fecha, Grupo Presupuestario, Unidad Principal, Unidad Sub Principal, Unidad Sub, Fuentes, Inciso, Partida Principal y/o Módulo. Si existe Ejecución del Preventivo en las condiciones ingresadas en el filtro, en el sector inferior de la pantalla se desplegará la consulta de la Ejecución del Preventivo:

En el sector inferior de la pantalla, se vuelve a mostrar el filtro para que se pueda re-ingresar otra consulta, si se desea.

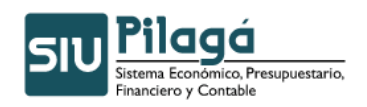

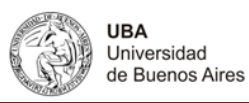

| <ul> <li>Filtro</li> </ul> |                                 |              |                                         |                                                          |               |
|----------------------------|---------------------------------|--------------|-----------------------------------------|----------------------------------------------------------|---------------|
| 8)8)                       |                                 |              |                                         |                                                          |               |
| Unidad Principa            | il: 001 - RECTORADO Y CO        | NSEJO :      | SUPERIOR                                |                                                          |               |
| Sub Unidad: 000            | I - SIN SUBUNIDAD               |              |                                         |                                                          |               |
| Sub Subunidad: 0           | 00 - SIN SUBSUBUNIDAD           |              |                                         |                                                          |               |
| Documento Principal        | Contenedor                      | Beneficiario | Concepto                                | Partida                                                  | Importe total |
| NUI:1/2011                 | EXP : 1 / 2011                  |              | PPP                                     | R.0001.001.000.000.12.02.01.07.04.00.5.1.0.0000.1.21.3.4 | \$ 10,00      |
| NUI : 1028 / 2010          | EXP : 23920 / 2009              |              | SERV RECAUD CAUDALES RES 115 2010       | R.0001.001.000.000.12.02.01.08.02.00.3.0.0.0000.1.21.3.4 | \$ 29.373,14  |
| NUI: 1029/2010             | EXP : 23920 / 2009              |              | SERV RECAUD CAUDALES RES 115 2010       | R.0001.001.000.000.12.02.01.02.03.00.3.0.0.0000.1.21.3.4 | \$ 6.008,68   |
| NUI: 1030/2010             | EXP : 23920 / 2009              |              | SERV CAUDALES RES 471 09                | R.0001.001.000.000.16.02.01.02.01.00.3.0.0.0000.1.21.3.4 | \$ 11.633,37  |
| NUI: 1040/2010             | EXP : 277 / 2010                |              | TORRES NATALIA R 157 10                 | R.0001.001.000.000.16.02.01.03.01.00.3.0.0.0000.1.21.3.4 | \$ 8.200,00   |
| NUI: 1052/2010             | EXP: 20475/2009                 |              | SUBSIDIOS PROYECTOS PIDRI               | R.0001.001.000.000.12.04.01.01.01.00.5.1.0.0000.1.21.3.4 | \$ 100.934,88 |
| NUI: 1101/2010             | EXP : EXP-UBA 8.686/2010 / 2010 |              | RES.CS NRO 7805 2010                    | R.0001.001.000.000.16.16.01.01.01.00.2.0.0.0000.1.21.3.4 | \$ 0,12       |
| NUI: 1131/2010             | EXP : 2220343 / 2009            |              | BUXADERA AUGER SA RES 223 0- ADEC.PART. | R.0001.001.000.000.13.15.01.02.02.00.3.0.0.0000.1.21.3.4 | \$ 35.522,29  |
| NUI: 1132/2010             | EXP : 2218853 / 2009            |              | BUXADERA AUGER SA RES 216 0- ADEC.PART. | R.0001.001.000.000.13.15.01.06.01.00.3.0.0.0000.1.21.3.4 | \$ 221.716,12 |
| NUI : 1143 / 2010          | EXP : 24570 / 2009              |              | ESTATIC SA R 163 10                     | R.0001.001.000.000.12.02.01.08.02.00.3.0.0.0000.1.21.3.4 | \$ 23.764,40  |
| NUI: 1151/2010             | EXP : EXP-UBA 8.686/2010 / 2010 |              | RES.CS NRO 7805 2010                    | R.0001.001.000.000.12.02.01.08.05.00.3.0.0.0000.1.21.3.4 | \$ 94.698,36  |
| NUI : 1163 / 2010          | EXP : EXP-UBA 8.686/2010 / 2010 |              | RES.CS NRO 7805 2010                    | R.0001.001.000.000.16.02.02.11.01.00.5.1.0.0000.1.21.3.4 | \$ 500,00     |
| NUI: 1216 / 2007           | EXP : EXP-UBA 8.686/2010 / 2010 |              | RES.CS NRO 7805 2010                    | R.0001.001.000.000.16.16.01.01.01.00.4.5.0.0000.1.22.3.5 | \$ 2.280,99   |
| NUI: 1229 / 2010           | EXP: 4493 / 2010                |              | RES.CS NRO 7805 2010                    | R.0001.001.000.000.12.02.01.08.02.00.3.0.0.0000.1.21.3.4 | \$ 3.428,23   |
| NUI: 1231/2010             | EXP: 4493/2010                  |              | RES.CS NRO 7805 2010                    | R.0001.001.000.000.12.02.01.08.02.00.3.0.0.0000.1.21.3.4 | \$ 0,68       |
| NUI: 1264/2010             | EXP : 27235 / 2009              |              | BROWN SYLVIA PATRICIA R 176- ADEC.PART. | R.0001.001.000.000.16.02.01.02.01.00.2.0.0.0000.1.21.3.4 | \$ 155,45     |
| NULL 1355 / 2010           | EVD - 20423 / 2009              |              | ALEAGRAMA OFL. DE C 172 10 - ADEC DAPT  | P 0001 001 000 000 12 14 01 09 02 00 4 5 0 0000 1 22 2 4 | 1 00 60       |

Al final del listado se ve el total en pesos de los resúmenes.

| Resumen Sub Unidad: 000 - SIN SUBUNIDAD                      |
|--------------------------------------------------------------|
|                                                              |
| Resumen Unidad Principal: 001 - RECTORADO Y CONSEJO SUPERIOR |
| Cantidad de filas: 647                                       |
|                                                              |

Si se presiona este botón **Filtro**, el sistema mostrará la consulta aplicada. El sistema da la opción de imprimirlo **Imprimir** o de verlo y guardarlo con cortes **y** sin cortes **n** un archivo Excel.

# 10.1.2 Por Inciso

## 10.1.2.1 Listado Ejecución por Inciso

Función: muestra la ejecución del crédito por un inciso en particular o por todos los incisos. Estos pueden verse en forma acumulada o mensual dependiendo los filtros que sean aplicados.

| Ejecución por Inciso       |                     |                       |                                                           |
|----------------------------|---------------------|-----------------------|-----------------------------------------------------------|
| <ul> <li>Filtro</li> </ul> |                     |                       |                                                           |
| General                    |                     | Unidad Presupuestaria | •                                                         |
| Mes                        | Febrero 💟           | Unidad Principal      | - SIN SELECCIONAR -                                       |
| Ejercicio                  | 2011 💌              | Unidad Sub Principal  | ▼                                                         |
| Totales                    | Acumulados 💌        | Unidad Sub Sub        |                                                           |
| Red Programatica           |                     | Incisos               |                                                           |
| Programa                   |                     | Incisos               | 🗌 1 - Gastos en personal                                  |
| Sub Programa               |                     |                       | 2 - Bienes de consumo                                     |
| Proyecto                   |                     |                       | 3 - Servicios no personales                               |
| Actividad                  |                     |                       | 4 - Bienes de uso                                         |
|                            |                     |                       | 5 - Transferencias                                        |
| Obra                       |                     |                       | 6 - Activos financieros                                   |
| Ejercicio Partidas         |                     |                       | 🗌 7 - Servicio de la deuda y disminución de otros pasivos |
| Tipo de ejercicio          | - SIN SELECCIONAR - |                       | 8 - Otros gastos                                          |
| Fuente                     |                     |                       | 9 - Gastos figurativos                                    |
| Fuente                     | - SIN SELECCIONAR - |                       |                                                           |
|                            |                     |                       | Filtrar 🏷 Limpiar                                         |
|                            |                     |                       | 😝 Imprimir                                                |

Si se presiona directamente el botón filtrar mostrara los datos acumulados a la fecha actual.

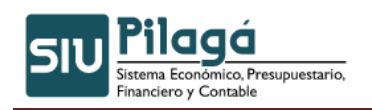

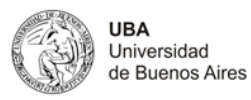

| Ejecuci | Ejecución por Inciso                                                    |             |                  |                  |                 |              |  |  |  |
|---------|-------------------------------------------------------------------------|-------------|------------------|------------------|-----------------|--------------|--|--|--|
| Filtro  | ▼ Filtro                                                                |             |                  |                  |                 |              |  |  |  |
| Listado | o de Ejecución por Inciso                                               |             |                  |                  |                 |              |  |  |  |
| 88      |                                                                         |             |                  |                  |                 |              |  |  |  |
| Inciso  | Inciso: Nombre                                                          | Credito     | Total Preventivo | Total Compromiso | Total Devengado | Total Pagado |  |  |  |
| 1       | Gastos en personal                                                      | \$ 0,00     | \$ 0,00          | \$ 0,00          | \$ 0,00         | \$ 0,00      |  |  |  |
| 2       | Bienes de consumo                                                       | \$ 0,00     | \$ 0,00          | \$ 0,00          | \$ 0,00         | \$ 0,00      |  |  |  |
| 3       | Servicios no personales                                                 | \$ 4.000,00 | \$ 4.000,00      | 4.000,00         | \$ 4.000,00     | \$ 4.000,00  |  |  |  |
| 4       | Bienes de uso                                                           | \$ 0,00     | \$ 0,00          | \$ 0,00          | \$ 0,00         | \$ 0,00      |  |  |  |
| 5       | Transferencias                                                          | \$ 2.000,00 | \$ 2.000,00      | 2.000,00         | \$ 2.000,00     | \$ 2.000,00  |  |  |  |
|         | \$ 6.000,00 \$ 6.000,00 \$ 6.000,00 \$ 6.000,00 \$ 6.000,00 \$ 6.000,00 |             |                  |                  |                 |              |  |  |  |
|         |                                                                         |             |                  |                  |                 |              |  |  |  |
|         |                                                                         |             |                  |                  |                 | imprimir 🚑   |  |  |  |

Si se presiona este botón Filtro, el sistema mostrará la consulta aplicada. El sistema da la

opción de imprimirlo Imprimir o de verlo y guardarlo con cortes y sin cortes on un archivo Excel.

# 10.1.2.2 Ejecución por Inciso, Unidad y Subunidad

Función: muestra la ejecución del crédito por inciso pero mostrando que unidad y subunidad lo gasto.

| Ejecución por Inciso,      | Unidad y SubUnidad  |                       |                                                           |
|----------------------------|---------------------|-----------------------|-----------------------------------------------------------|
| <ul> <li>Filtro</li> </ul> |                     |                       |                                                           |
| General                    |                     | Unidad Presupuestaria | a                                                         |
| Mes                        | Febrero 💌           | Unidad Principal      | - SIN SELECCIONAR -                                       |
| Ejercicio                  | 2011 💌              | Unidad Sub Principal  |                                                           |
| Totales                    | Acumulados 💌        | Unidad Sub Sub        | ×                                                         |
| Red Programatica           |                     | Incisos               |                                                           |
| Programa                   |                     | Incisos               | 🗌 1 - Gastos en personal                                  |
| Sub Programa               |                     |                       | 2 - Bienes de consumo                                     |
| Proyecto                   |                     |                       | 3 - Servicios no personales                               |
| Actividad                  |                     |                       | 4 - Bienes de uso                                         |
|                            |                     |                       | 5 - Transferencias                                        |
| Obra                       |                     |                       | 6 - Activos financieros                                   |
| -Ejercicio Partidas        |                     | ī                     | 🗌 7 - Servicio de la deuda y disminución de otros pasivos |
| Tipo de ejercicio          | - SIN SELECCIONAR - |                       | 8 - Otros gastos                                          |
| Fuente                     |                     | ī                     | 9 - Gastos figurativos                                    |
| Fuente                     | - SIN SELECCIONAR - |                       |                                                           |
|                            |                     |                       | Star Star                                                 |
|                            |                     |                       |                                                           |

Estos pueden verse en forma acumulada o mensual dependiendo los filtros que sean aplicados.

| Ejecuci               | Ejecución por Inciso, Unidad y SubUnidad |              |                  |                  |                                                                                                    |                |  |  |
|-----------------------|------------------------------------------|--------------|------------------|------------------|----------------------------------------------------------------------------------------------------|----------------|--|--|
| Filtr                 | <ul> <li>Filtro</li> </ul>               |              |                  |                  |                                                                                                    |                |  |  |
| Listad                | o de Eierución nor Inciso. Unidad y      | y Suhlinidad |                  |                  |                                                                                                    |                |  |  |
| <b>3</b> 1 <b>3</b> 1 | ,,,,,,,-                                 |              |                  |                  |                                                                                                    |                |  |  |
|                       |                                          |              |                  |                  |                                                                                                    |                |  |  |
| Unidad                | d Principal: 001, SECRETARIA             | GENERAL      |                  |                  |                                                                                                    |                |  |  |
| Sub Uni               | dad: 001.000, SIN SUBUNIDAD              |              |                  |                  |                                                                                                    |                |  |  |
| Inciso                | Inciso: Nombre                           | Credito      | Total Preventivo | Total Compromiso | Total Devengado                                                                                                 | Total Pagado   |  |  |
| 1                     | Gastos en personal                       | \$ 0,00      | \$ 0,00          | \$ 0,00          | \$ 0,00                                                                                                    | \$ 0,00        |  |  |
| 2                     | Bienes de consumo                        | \$ 0,00      | \$ 0,00          | \$ 0,00          | \$ 0,00                                                                                                    | \$ 0,00        |  |  |
| 3                     | Servicios no personales                  | \$ 4.000,00  | \$ 4.000,00      | 4.000,00         | \$ 4.000,00                                                                                                    | \$ 4.000,00    |  |  |
| 4                     | Bienes de uso                            | \$ 0,00      | \$ 0,00          | \$ 0,00          | \$ 0,00                                                                                                    | \$ 0,00        |  |  |
| 5                     | Transferencias                           | \$ 2.000,00  | \$ 2.000,00      | 2.000,00         | \$ 2.000,00                                                                                                    | \$ 2.000,00    |  |  |
|                       |                                          | \$ 6.000,00  | \$ 6.000,00      | 6.000,00         | \$ 6.000,00                                                                                                    | \$ 6.000,00    |  |  |
|                       |                                          |              | C 054 07         | 1 \$             |                                                                                                    | \$1            |  |  |
| Recurse               | - Unided Principal: OOT SECRETARIA GEA   | EDAL         |                  |                  |                                                                                                    |                |  |  |
| Resume                | n omoso rimcipar. 002, SECRETARIA GEN    |              |                  |                  |                                                                                                    |                |  |  |
|                       |                                          |              |                  |                  |                                                                                                    |                |  |  |
|                       |                                          | \$ 30-1100   | \$ S             | ••••••••         | Similar and a second second second second second second second second second second second second second second | \$ 114.00      |  |  |
|                       |                                          |              |                  |                  |                                                                                                    | /Fite Imprimit |  |  |
|                       |                                          |              |                  |                  |                                                                                                    | Simburn .      |  |  |

Autor: Coordinación General de Tecnologías de Información y las Comunicaciones – UBA- Página 5

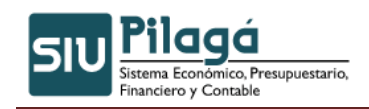

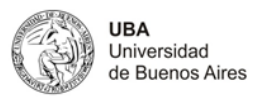

Si se presiona este botón Filtro, el sistema mostrará la consulta aplicada. El sistema da la

opción de imprimirlo Imprimir o de verlo y guardarlo con cortes y sin cortes ren un archivo Excel.

# 10.1.2.3 Ejecución por In, Un, SU, SS con pagado

Funcionalidad: muestra un listado de ejecución del crédito por Inciso, Unidad, SubUnidad y SubSubUnidad con Pagado.

| Ejecución por xinj onj     | sol so con ruguus   |                      |                                                           |
|----------------------------|---------------------|----------------------|-----------------------------------------------------------|
| <ul> <li>Filtro</li> </ul> |                     |                      |                                                           |
| General                    |                     | Unidad Principal     |                                                           |
| Fecha Desde                | 11/04/2011          | Unidad Principal     | - SIN SELECCIONAR -                                       |
| Fecha Hasta                | 11/04/2011          | Unidad Sub Principal | <b>v</b>                                                  |
| Ejercicio                  | 2011 💌              | Unidad Sub Sub       | V                                                         |
| Totales                    | Acumulados 💌        | Incisos              |                                                           |
| Red Programatica           |                     | Incisos              | 🗌 1 - Gastos en personal                                  |
| Programa                   |                     |                      | 2 - Bienes de consumo                                     |
| Sub Programa               |                     |                      | 3 - Servicios no personales                               |
| Provecto                   |                     |                      | 4 - Bienes de uso                                         |
| ,                          |                     |                      | 5 - Transferencias                                        |
| Actividad                  |                     |                      | 6 - Activos financieros                                   |
| Obra                       |                     |                      | 🗌 7 - Servicio de la deuda y disminución de otros pasivos |
| Fuente                     |                     | -                    | 8 - Otros gastos                                          |
| Fuente                     | - SIN SELECCIONAR - |                      | 9 - Gastos figurativos                                    |
| Ejercicio Partidas —       |                     | <br>                 |                                                           |
| Tipo de ejercicio          | - SIN SELECCIONAR - |                      |                                                           |
| I                          |                     |                      | Filtrar 🏷 Limpiar                                         |
|                            |                     |                      | 📇 Imprimir                                                |

Estos pueden verse en forma acumulada o mensual dependiendo los filtros que sean aplicados.

| Ejecu        | Ejecución por In, Un, SU, SS con Pagado                                                       |                   |                  |                  |                  |                  |                 |              |                |
|--------------|-----------------------------------------------------------------------------------------------|-------------------|------------------|------------------|------------------|------------------|-----------------|--------------|----------------|
| Filt         | <ul> <li>Filtro</li> </ul>                                                                    |                   |                  |                  |                  |                  |                 |              |                |
| Lista<br>🗐 🔮 | Listado de Ejecución por Inciso, Unidad, SubUnidad y SubSubUnidad<br>죄 평                      |                   |                  |                  |                  |                  |                 |              |                |
| Unida        | ad Principal: 00:                                                                             | 1, SECRETAR       | IA GENERAL       |                  |                  |                  |                 |              |                |
| Sub U        | Inidad: 001.000,                                                                              | SIN SUBUNIDA      | D                |                  |                  |                  |                 |              |                |
| Sub si       | ub Unidad: 001.00                                                                             | 0.000, SIN SUBS   | UBUNIDAD         |                  |                  |                  |                 |              |                |
| Inciso       | Inciso: Nombre                                                                                | Credito Original  | Credito Modif.   | Credito Final    | Total Preventivo | Total Compromiso | Total Devengado | Total Pagado | Deuda Exigible |
| 5            | Transferencias                                                                                | \$ 0,00           | \$ 65.521.113,76 | \$ 65.521.113,76 | \$ 860.499,14    | \$ 857.299,14    | \$ 2.000,00     | \$ 2.000,00  | \$ 0,00        |
|              |                                                                                               | \$ 0,00           | \$ 65.521.113,76 | \$ 65.521.113,76 | \$ 860.499,14    | \$ 857.299,14    | \$ 2.000,00     | \$ 2.000,00  | \$ 0,00        |
| Resur        | men Sub Unidad: 00                                                                            | 01.000, SIN SUBU! | IDAD             |                  |                  |                  |                 |              |                |
|              |                                                                                               | \$ 0,00           | \$ 65.521.113,76 | \$ 65.521.113,76 | \$ 860.499,14    | \$ 857.299,14    | \$ 2.000,00     | \$ 2.000,00  | \$ 0,00        |
| Resum        | Resumen Unidad Principal: 001, SECRETARIA GENERAL                                             |                   |                  |                  |                  |                  |                 |              |                |
|              | \$0,00 \$65.521.113,76 \$65.521.113,76 \$860.499,14 \$857.299,14 \$2.000,00 \$2.000,00 \$0,00 |                   |                  |                  |                  |                  |                 |              |                |
|              | \$0,00 \$65.521.113,76 \$65.521.113,76 \$860.499,14 \$857.299,14 \$2.000,00 \$2.000,00 \$0,00 |                   |                  |                  |                  |                  |                 |              |                |
|              |                                                                                               |                   |                  |                  |                  |                  |                 |              | 🚑 İmprimir     |

Si se presiona este botón **Filtro**, el sistema mostrará la consulta aplicada. El sistema da la opción de imprimirlo **Imprimir** o de verlo y guardarlo con cortes **y** sin cortes en un archivo Excel.

# 10.1.2.4 Ejecución por Inciso, Unidad, SubUnidad y SubSubUnidad

### Funcionalidad:

Autor: Coordinación General de Tecnologías de Información y las Comunicaciones -UBA- Página 6

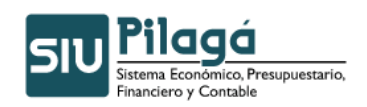

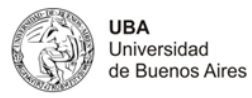

Permite obtener un listado de ejecución del crédito por Inciso, Unidad, SubUnidad y SubSubUnidad.

| cjecución por miciso,      | , omuau, suvomuau y suvsuvomuau |   |                       |                                                           |
|----------------------------|---------------------------------|---|-----------------------|-----------------------------------------------------------|
| <ul> <li>Filtro</li> </ul> |                                 |   |                       |                                                           |
| General                    |                                 |   | Unidad Presupuestaria | a                                                         |
| Mes                        | Abril                           |   | Unidad Principal      | - SIN SELECCIONAR -                                       |
| Ejercicio                  | 2011 💌                          |   | Unidad Sub Principal  | ×                                                         |
| Totales                    | Acumulados 💙                    |   | Unidad Sub Sub        | ×                                                         |
| Red Programatica           |                                 |   | Incisos               |                                                           |
| Programa                   |                                 |   | Incisos               | 1 - Gastos en personal                                    |
| Sub Programa               |                                 |   |                       | 2 - Bienes de consumo                                     |
| Proyecto                   |                                 |   |                       | 3 - Servicios no personales                               |
| Actividad                  |                                 |   |                       | 4 - Bienes de uso                                         |
| Ohra                       |                                 |   |                       | 5 - Transferencias                                        |
| obra                       |                                 |   |                       | 6 - Activos financieros                                   |
| Ejercicio Partidas         |                                 |   |                       | 🗌 7 - Servicio de la deuda y disminución de otros pasivos |
| Tipo de ejercicio          | - SIN SELECCIONAR -             |   |                       | 8 - Otros gastos                                          |
| Fuente                     |                                 |   |                       | 9 - Gastos figurativos                                    |
| Fuente                     | - SIN SELECCIONAR -             | ¥ |                       |                                                           |
|                            |                                 |   |                       | Filtrar 🏷 Limpiar                                         |
|                            |                                 |   |                       | 😝 Imprimir                                                |

Estos pueden verse en forma acumulada o mensual dependiendo los filtros que sean aplicados.

| Ejecuciór                  | Ejecución por Inciso, Unidad, SubUnidad y SubSubUnidad                   |                  |                  |                  |                 |  |  |  |
|----------------------------|--------------------------------------------------------------------------|------------------|------------------|------------------|-----------------|--|--|--|
| <ul> <li>Filtro</li> </ul> | <ul> <li>Filtro</li> </ul>                                               |                  |                  |                  |                 |  |  |  |
| Listado d<br>B) B)         | Listado de Ejecución por Inciso, Unidad, SubUnidad y SubSubUnidad<br>의 예 |                  |                  |                  |                 |  |  |  |
| Unidad F                   | Principal: 001, SECRETAR                                                 | IA GENERAL       |                  |                  |                 |  |  |  |
| Sub Unida                  | ad: 001.000, SIN SUBUNIDA                                                | D                |                  |                  |                 |  |  |  |
| Sub sub U                  | Inidad: 001.000.000, SIN SUBS                                            | UBUNIDAD         |                  |                  |                 |  |  |  |
| Inciso                     | Inciso: Nombre                                                           | Credito          | Total Preventivo | Total Compromiso | Total Devengado |  |  |  |
| 5                          | Transferencias                                                           | \$ 65.521.113,76 | \$ 855.299,14    | \$ 855.299,14    | \$ 0,00         |  |  |  |
|                            |                                                                          | \$ 65.521.113,76 | \$ 855.299,14    | \$ 855.299,14    | \$ 0,00         |  |  |  |
| Resumen                    | Sub Unidad: 001.000, SIN SUBUN                                           | IDAD             |                  |                  |                 |  |  |  |
|                            |                                                                          | \$ 65.521.113,76 | \$ 855.299,14    | \$ 855.299,14    | \$ 0,00         |  |  |  |
| Resumen L                  | Resumen Unided Principal: 001, SECRETARIA GENERAL                        |                  |                  |                  |                 |  |  |  |
|                            | 2                                                                        | \$ 65.521.113,76 | \$ 855.299,14    | \$ 855.299,14    | \$ 0,00         |  |  |  |
|                            | \$55.521.113,76 \$855.299,14 \$855.299,14 \$0,00                         |                  |                  |                  |                 |  |  |  |
|                            |                                                                          |                  |                  |                  | 😝 Imprimir      |  |  |  |

Si se presiona este botón **Filtro**, el sistema mostrará la consulta aplicada. El sistema da la opción de imprimirlo **Imprimir** o de verlo y guardarlo con cortes **y** sin cortes en un archivo Excel.

## 10.1.2.5 Ejecución por Objeto del Gasto

#### Funcionalidad:

Permite obtener un listado de ejecución del crédito por Objeto del Gasto.

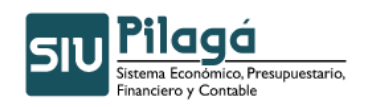

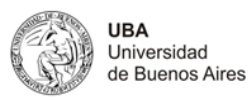

| Ejecución por Objeto de    | el Gasto              |                        |                                                         |
|----------------------------|-----------------------|------------------------|---------------------------------------------------------|
| <ul> <li>Filtro</li> </ul> |                       |                        |                                                         |
| General                    |                       | ⊤Unidad Presupuestaria |                                                         |
| Mes                        | Abril                 | Unidad Principal       | - SIN SELECCIONAR -                                     |
| Ejercicio                  | 2011 💌                | Unidad Sub Principal   |                                                         |
| Totales                    | Acumulados 💌          | Unidad Sub Sub         | N .                                                     |
| Red Programatica           |                       | Incisos                |                                                         |
| Programa                   |                       | Incisos                | 🗖 1 - Gastos en personal                                |
| Sub Programa               |                       |                        | 2 - Bienes de consumo                                   |
| Proyecto                   |                       |                        | 3 - Servicios no personales                             |
| Actividad                  |                       |                        | 4 - Bienes de uso                                       |
| Obra                       |                       |                        | 5 - Transferencias                                      |
|                            |                       |                        | 6 - Activos financieros                                 |
| Ejercicio Partidas         |                       |                        | 7 - Servicio de la deuda y disminución de otros pasivos |
| Tipo de ejercicio          | - SIN SELECCIONAR - V |                        | 8 - Otros gastos                                        |
| Fuente                     |                       |                        | 9 - Gastos figurativos                                  |
| Fuente                     | - SIN SELECCIONAR -   |                        |                                                         |
|                            |                       |                        | Se Eiltrar 🛛 🏷 Limpiar                                  |
|                            |                       |                        |                                                         |

Estos pueden verse en forma acumulada o mensual dependiendo los filtros que sean aplicados.

| Ejecución por Objeto del Gasto |                                                                      |                    |                               |                  |                     |                     |                    |  |  |
|--------------------------------|----------------------------------------------------------------------|--------------------|-------------------------------|------------------|---------------------|---------------------|--------------------|--|--|
| <ul> <li>Filtro</li> </ul>     | <ul> <li>Filtro</li> </ul>                                           |                    |                               |                  |                     |                     |                    |  |  |
| Listado (                      | Listado de Ejecución por Objeto del Gasto<br>폐 폐                     |                    |                               |                  |                     |                     |                    |  |  |
| Inciso: 5                      | 5, Transferencias                                                    |                    |                               |                  |                     |                     |                    |  |  |
| Partida<br>Principal           | Partida Principal: Nombre                                            | Partida<br>Parcial | Partida Parcial: Nombre       | Credito          | Total<br>Preventivo | Total<br>Compromiso | Total<br>Devengado |  |  |
| 5.1                            | Transferencias al sector privado para financiar gastos<br>corrientes | 5.1.0              |                               | \$ 65.521.113,76 | \$ 860.499,14       | \$ 0,00             | \$ 0,00            |  |  |
| 5.1                            | Transferencias al sector privado para financiar gastos<br>corrientes | 5.1.3              | Becas                         | \$ 0,00          | \$ 0,00             | \$ 324.522,50       | \$ 2.000,00        |  |  |
| 5.1                            | Transferencias al sector privado para financiar gastos<br>corrientes | 5.1.4              | Ayudas sociales a<br>personas | \$ 0,00          | \$ 0,00             | \$ 532.776,64       | \$ 0,00            |  |  |
| Resumen 1                      | Resumen Indiso: S, Transferencias                                    |                    |                               |                  |                     |                     |                    |  |  |
|                                |                                                                      |                    |                               | \$ 65.521.113,76 | \$ 860.499,14       | \$ 857.299,14       | \$ 2.000,00        |  |  |
|                                |                                                                      |                    |                               | \$ 65.521.113,76 | \$ 860.499,14       | \$ 857.299,14       | \$ 2.000,00        |  |  |
|                                |                                                                      |                    |                               |                  |                     |                     | 🚑 Imprimir         |  |  |

Si se presiona este botón **Filtro**, el sistema mostrará la consulta aplicada. El sistema da la opción de imprimirlo **Imprimir** o de verlo y guardarlo con cortes **y** y sin cortes en un archivo Excel.

## 10.1.2.6 Ejecución por Inciso y Programa

## Funcionalidad:

Permite obtener un listado de ejecución del gasto por inciso y programa.

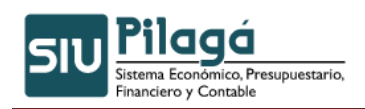

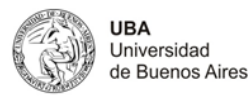

| Ejecución por Inciso y     | Programa            |                        |                                                           |
|----------------------------|---------------------|------------------------|-----------------------------------------------------------|
| <ul> <li>Filtro</li> </ul> |                     |                        |                                                           |
| General                    |                     | ⊤Unidad Presupuestaria |                                                           |
| Mes                        | Abril               | Unidad Principal       | - SIN SELECCIONAR -                                       |
| Ejercicio                  | 2011 💌              | Unidad Sub Principal   |                                                           |
| Totales                    | Acumulados 💙        | Unidad Sub Sub         |                                                           |
| Red Programatica           |                     | Incisos                |                                                           |
| Programa                   |                     | Incisos                | □1 - Gastos en personal                                   |
| Sub Programa               |                     |                        | 2 - Bienes de consumo                                     |
| Proyecto                   |                     |                        | 3 - Servicios no personales                               |
| Actividad                  |                     |                        | 4 - Bienes de uso                                         |
| Obra                       |                     |                        | 5 - Transferencias                                        |
|                            |                     |                        | 6 - Activos financieros                                   |
| Ejercicio Partidas         |                     |                        | 🔲 7 - Servicio de la deuda y disminución de otros pasivos |
| Tipo de ejercicio          | - SIN SELECCIONAR - |                        | 8 - Otros gastos                                          |
| Fuente                     |                     |                        | 9 - Gastos figurativos                                    |
| Fuente                     | - SIN SELECCIONAR - |                        |                                                           |
|                            |                     |                        | Siltrar 👌 Limpiar                                         |
|                            |                     |                        | 🚑 Imprimir                                                |

Estos pueden verse en forma acumulada o mensual dependiendo los filtros que sean aplicados.

|                                            | Ejecución por Inciso y Programa                                                                       |                                                                                                    |                                                                                                    |                                                                                                    |                                                                                                    |  |  |  |
|--------------------------------------------|----------------------------------------------------------------------------------------------------|----------------------------------------------------------------------------------------------------|----------------------------------------------------------------------------------------------------|----------------------------------------------------------------------------------------------------|----------------------------------------------------------------------------------------------------|--|--|--|
| <ul> <li>Filtro</li> </ul>                 | <ul> <li>Filtro</li> </ul>                                                                            |                                                                                                    |                                                                                                    |                                                                                                    |                                                                                                    |  |  |  |
| listado de Fiecución nor Inciso y Proorama |                                                                                                    |                                                                                                    |                                                                                                    |                                                                                                    |                                                                                                    |  |  |  |
| 8)8)                                       |                                                                                                    |                                                                                                    |                                                                                                    |                                                                                                    |                                                                                                    |  |  |  |
|                                            |                                                                                                    |                                                                                                    |                                                                                                    |                                                                                                    |                                                                                                    |  |  |  |
| Progra                                     | ma: 01, FAC., HOSP., INSTIT                                                                           | UTOS Y PROGRAMAS                                                                                                    |                                                                                                    |                                                                                                    |                                                                                                    |  |  |  |
| Inciso                                     | Inciso: Nombre                                                                                        | Credito                                                                                                    | Total Preventivo                                                                                          | Total Compromiso                                                                                                 | Total Devengado                                                                                          |  |  |  |
| 1.0.0                                      | Gastos en personal                                                                                    | \$ 69.302.787,97                                                                                                    | \$ 1.940.111,02                                                                                           | \$ 1,938,911,02                                                                                                  | \$ 970,00                                                                                                |  |  |  |
| 3.0.0                                      | Servicios no personales                                                                               | \$ 44.215,72                                                                                                    | \$ 2.120,00                                                                                               | \$ 2.120,00                                                                                                    | \$ 0,00                                                                                                  |  |  |  |
| 5.0.0                                      | Transferencias                                                                                        | \$ 4.635,00                                                                                                    | \$ 3.575,00                                                                                               | \$ 375,00                                                                                                    | \$ 0,00                                                                                                  |  |  |  |
|                                            |                                                                                                    | \$ 69.351.638,69                                                                                                    | \$ 1.945.806,02                                                                                           | \$ 1.941.406,02                                                                                                  | \$ 970,00                                                                                                |  |  |  |
| Progra                                     | ma: 02, ADMINISTRACI N C                                                                              | ENTRAL                                                                                                    |                                                                                                    |                                                                                                    |                                                                                                    |  |  |  |
| Inciso                                     | Inciso: Nombre                                                                                        | Credito                                                                                                    | Total Preventivo                                                                                          | Total Compromiso                                                                                                 | 7.10                                                                                                    |  |  |  |
|                                            |                                                                                                    |                                                                                                    |                                                                                                    |                                                                                                    | i otal Devengado                                                                                         |  |  |  |
| 1.0.0                                      | Gastos en personal                                                                                    | \$ 29,953,340,10                                                                                                    | \$ 73,316,60                                                                                              | \$ 73.316,60                                                                                                    | Total Devengado<br>\$ 0,00                                                                               |  |  |  |
| 1.0.0                                      | Gastos en personal<br>Bienes de consumo                                                               | \$ 29.953.340,10<br>\$ 4.473.013,22                                                                                                    | \$ 73.316,60<br>\$ 698.184,03                                                                             | \$ 73.316,60<br>\$ 697.634,03                                                                                    | Total Devengado<br>\$ 0,00<br>\$ 1,000,00                                                                |  |  |  |
| 1.0.0<br>2.0.0<br>3.0.0                    | Gastos en personal<br>Bienes de consumo<br>Servicios no personales                                    | \$ 29.953.340,10<br>\$ 4.473.013,22<br>\$ 43.375.072,36                                                                                           | \$ 73.316,60<br>\$ 698.184,03<br>\$ 9.510.276,31                                                          | \$ 73.316,60<br>\$ 697.634,03<br>\$ 9.478.741,31                                                                 | \$ 0,00 \$ 1.000,00 \$ 5.315,00                                                                          |  |  |  |
| 1.0.0<br>2.0.0<br>3.0.0<br>4.0.0           | Gastos en personal<br>Bienes de consumo<br>Servicios no personales<br>Bienes de uso                   | \$ 29.953.340,10<br>\$ 4.473.013,22<br>\$ 43.375.072,36<br>\$ 50.057.407,10                                                                       | \$ 73.316,60<br>\$ 698.184,03<br>\$ 9.510.276,31<br>\$ 19.751.432,06                                      | \$ 73.316,60<br>\$ 697.634,03<br>\$ 9.478.741,31<br>\$ 19.751.432,06                                             | \$ 0,00<br>\$ 1,000,00<br>\$ 5,315,00<br>\$ 0,00                                                         |  |  |  |
| 1.0.0<br>2.0.0<br>3.0.0<br>4.0.0<br>5.0.0  | Gastos en personal<br>Bienes de consumo<br>Servicios no personales<br>Bienes de uso<br>Transferencias | \$ 29.953.340,10<br>\$ 4.473.013,22<br>\$ 43.375.072,36<br>\$ 50.057.407,10<br>\$ 36.844.853,66                                                   | \$ 73.316,60<br>\$ 698.184,03<br>\$ 9.510.276,31<br>\$ 19.751.432,06<br>\$ 394.323,46                     | \$ 73.316,60<br>\$ 697.634,03<br>\$ 9.478.741,31<br>\$ 19.751,432,06<br>\$ 394.323,46                            | \$ 0,00<br>\$ 1,000,00<br>\$ 5,315,00<br>\$ 0,00<br>\$ 2,000,00                                          |  |  |  |
| 1.0.0<br>2.0.0<br>3.0.0<br>4.0.0<br>5.0.0  | Gastos en personal<br>Bienes de consumo<br>Servicios no personales<br>Bienes de uso<br>Transferencias | \$ 29, 953, 340,10<br>\$ 4,473,013,22<br>\$ 43,375,072,36<br>\$ 50,057,407,10<br>\$ 36,844,853,66<br><b>\$ 164,703,686,44</b>                     | \$ 73.316,60<br>\$ 698.384,03<br>\$ 9.510.276,31<br>\$ 19.751.432,06<br>\$ 394.323,46<br>\$ 30.427.532,46 | \$ 73.316,60<br>\$ 697.634,03<br>\$ 9.478.741,31<br>\$ 19.751.432,06<br>\$ 394.323,46<br><b>\$ 30.395.447,46</b> | \$ 0,00<br>\$ 1.000,00<br>\$ 5.315,00<br>\$ 0,00<br>\$ 2.000,00<br>\$ 8.315,00                           |  |  |  |
| 1.0.0<br>2.0.0<br>3.0.0<br>4.0.0<br>5.0.0  | Gastos en personal<br>Bienes de consumo<br>Servicios no personales<br>Bienes de uso<br>Transferencias | \$ 29,953,340,10<br>\$ 4,473,013,22<br>\$ 43,375,072,36<br>\$ 50,057,407,10<br>\$ 36,844,853,66<br>\$ 164,703,686,44<br>A CT COMUNICE DE LA UNITY | \$ 73.316,60<br>\$ 698.184,03<br>\$ 9.510.276,31<br>\$ 19.751.432,06<br>\$ 394.323,46<br>\$ 30.427.532,46 | \$ 73.316,60<br>\$ 697,634,03<br>\$ 9,478,741,31<br>\$ 19,751,432,06<br>\$ 394,323,46<br><b>\$ 30,395,447,46</b> | Total Devengado<br>\$ 0,00<br>\$ 1.000,00<br>\$ 5.315,00<br>\$ 0,00<br>\$ 2.000,00<br><b>\$ 8.315,00</b> |  |  |  |

Si se presiona este botón Filtro, el sistema mostrará la consulta aplicada. El sistema da la

opción de imprimirlo Imprimir o de verlo y guardarlo con cortes y sin cortes ren un archivo Excel.

## 10.1.2.7 Ejecución por Inciso y Proyecto

#### Funcionalidad:

Permite obtener un listado de ejecución del crédito por Inciso y Proyecto.

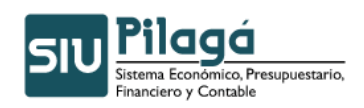

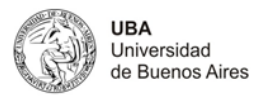

| Ejecución por Inciso y     | Proyecto              |                       |                                                           |
|----------------------------|-----------------------|-----------------------|-----------------------------------------------------------|
| <ul> <li>Filtro</li> </ul> |                       |                       |                                                           |
| General                    |                       | Unidad Presupuestaria |                                                           |
| Mes                        | Abril                 | Unidad Principal      | - SIN SELECCIONAR -                                       |
| Ejercicio                  | 2011 💌                | Unidad Sub Principal  | ×                                                         |
| Totales                    | Acumulados 💌          | Unidad Sub Sub        | ×                                                         |
| Red Programatica           |                       | Incisos               |                                                           |
| Programa                   |                       | Incisos               | 🗌 1 - Gastos en personal                                  |
| Sub Programa               |                       |                       | 2 - Bienes de consumo                                     |
| Proyecto                   |                       |                       | 🔲 3 - Servicios no personales                             |
| Actividad                  |                       |                       | 🗌 4 - Bienes de uso                                       |
|                            |                       |                       | 5 - Transferencias                                        |
| Obra                       |                       |                       | 6 - Activos financieros                                   |
| Ejercicio Partidas         |                       |                       | 🗌 7 - Servicio de la deuda y disminución de otros pasivos |
| Tipo de ejercicio          | - SIN SELECCIONAR - 💌 |                       | 🔲 8 - Otros gastos                                        |
| Fuente                     |                       |                       | 9 - Gastos figurativos                                    |
| Fuente                     | - SIN SELECCIONAR -   |                       |                                                           |
|                            |                       |                       | 💡 Eiltrar 🛛 💊 Limpiar                                     |
|                            | 2                     |                       | 🚑 Imprimir                                                |

Estos pueden verse en forma acumulada o mensual dependiendo los filtros que sean aplicados.

| Ejecuci                    | ón por Inciso y Proyecto       |                     |         |                  |                  |         |                 |         |
|----------------------------|--------------------------------|---------------------|---------|------------------|------------------|---------|-----------------|---------|
| <ul> <li>Filtro</li> </ul> | )                              |                     |         |                  |                  |         |                 |         |
| Listado                    | de Eiecución por Inciso y Prov | vecto               |         |                  |                  |         |                 |         |
| 8) <u>8)</u>               |                                |                     |         |                  |                  |         |                 |         |
| Progra                     | ma: 01, FAC., HOSP., INST      | ITUTOS Y PROGRA     | MAS     |                  |                  |         |                 |         |
| Sub pro                    | grama: 01.01, FACULTADES       |                     |         |                  |                  |         |                 |         |
| Proyecto                   | : 01.01.01, FACULTAD DE AGRO   | NOMIA               |         |                  |                  |         |                 |         |
| Inciso                     | Inciso: Nombre                 | Credito             |         | Total Preventivo | Total Compromiso | Т       | otal Devengado  |         |
| 1                          | Gastos en personal             |                     | \$ 0,00 | \$ 0,            | 0                | \$ 0,00 |                 | \$ 0,00 |
| 3                          | Servicios no personales        |                     | \$ 0,00 | \$ 0,            | 0                | \$ 0,00 |                 | \$ 0,00 |
|                            |                                |                     | \$ 0,00 | \$ 0,            | 0                | \$ 0,00 |                 | \$ 0,00 |
| Proyecto                   | : 01.01.02, FACULTAD DE ARQ.,  | DISE O Y URBANISMO  |         |                  |                  |         |                 |         |
| Inciso                     | Inciso: Nombre                 | Credito             |         | Total Preventivo | Total Compromiso | Т       | 'otal Devengado |         |
| 1                          | Gastos en personal             |                     | \$ 0,00 | \$ 0,            | 0                | \$ 0,00 |                 | \$ 0,00 |
| 3                          | Servicios no personales        |                     | \$ 0,00 | \$ 0,            | 0                | \$ 0,00 |                 | \$ 0,00 |
|                            |                                |                     | \$ 0,00 | \$ 0,            | 10               | \$ 0,00 |                 | \$ 0,00 |
| Proyecto                   | 01.01.03, FACULTAD DE CIEN     | CIAS ECONOMICAS     |         |                  |                  |         |                 |         |
| Inciso                     | Inciso: Nombre                 | Credito             |         | Total Preventivo | Total Compromiso | Т       | 'otal Devengado |         |
| 1                          | Gastos en personal             |                     | \$ 0,00 | \$ 0,            | 0                | \$ 0,00 |                 | \$ 0,00 |
| 3                          | Servicios no personales        |                     | \$ 0,00 | \$ 0,            | 0                | \$ 0,00 |                 | \$ 0,00 |
|                            |                                |                     | \$ 0,00 | \$ 0,            | 0                | \$ 0,00 |                 | \$ 0,00 |
| Proyecto                   | 01.01.04, FACULTAD DE CIEN     | CIAS EXACTAS Y NATU | RALES   |                  |                  |         |                 |         |
| Inciso                     | Inciso: Nombre                 | Credito             |         | Total Preventivo | Total Compromiso | Т       | 'otal Devengado |         |
| 1                          | Gastos en personal             |                     | \$ 0,00 | \$ 0,0           | 0                | \$ 0,00 |                 | \$ 0,00 |
| 3                          | Servicios no personales        |                     | \$ 0,00 | \$ 0,0           | 0                | \$ 0,00 |                 | \$ 0,00 |
|                            |                                |                     | \$ 0,00 | \$ 0,0           | 0                | \$ 0,00 |                 | \$ 0,00 |
| Proyecto                   | 01.01.05, FACULTAD DE CIEN     | CIAS SOCIALES       |         |                  |                  |         |                 |         |
| Inciso                     | Inciso: Nombre                 | Credito             | N       | Total Preventivo | Total Compromiso | Т       | otal Devengado  |         |
| 1                          | Gastos en personal             |                     | \$ 0,00 | \$ 0,            | 0                | \$ 0,00 |                 | \$ 0,00 |
| 3                          | Servicios no personales        |                     | \$ 0,00 | \$ 0,1           | 0                | \$ 0,00 |                 | \$ 0,00 |
|                            |                                |                     | \$ 0,00 | \$0,             | 0                | \$ 0,00 |                 | \$ 0,00 |

Si se presiona este botón **Filtro**, el sistema mostrará la consulta aplicada. El sistema da la opción de imprimirlo **Imprimir** o de verlo y guardarlo con cortes **y** sin cortes en un archivo Excel.

# 10.1.3 Ejecución de compromiso

Función: Muestra por unidad, subunidad y subsubunidad el concepto del compromiso a que partida se asocio y el importe comprometido.

Ingrese el filtro deseado y presione el botón filtrar

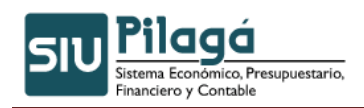

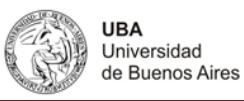

| Ejecución de compromiso                                                                                                    | Versión 1.14.1                                                                                                    |
|----------------------------------------------------------------------------------------------------|----------------------------------------------------------------------------------------------------|
| Filtro                                                                                                    |                                                                                                    |
| Facha desde     Image: Constraint of the second second secon | Ejerdio       2011         Circuito       -SIN SELECCIONAR -         Documento       -SIN SELECLIONAR -         Contenedor       -SIN SELECCIONAR -         Beneficiario       Image: Contenedor         Programa       Image: Contenedor         Sub Programa       Image: Contenedor         Proyecto       Image: Contenedor         Actividad       Image: Contenedor         Obra       Image: Contenedor         Image: Contenedor       Image: Contenedor         Image: Contenedor       Image: Contenedor |
|                                                                                                    | (@ Imprimi                                                                                                    |

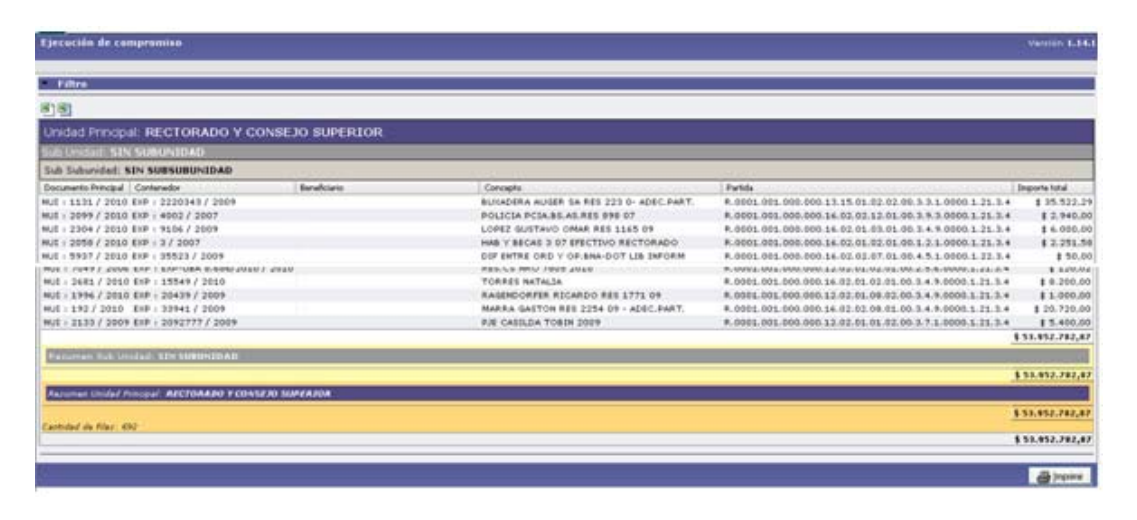

Si se presiona este botón **Filtro**, el sistema mostrará la consulta aplicada. El sistema da la opción de imprimirlo **Imprimir** o de verlo y guardarlo con cortes **y** sin cortes en un archivo Excel.

# 10.1.4 Ejecución presupuestaria de una operación

Función: Muestra por tipo de operación las etapas de preventivo, compromiso definitivo y Devengado si la ejecución paso por las mismas. En conclusión se puede decir que la consulta muestra para un tipo de documento o contenedor porque etapas transcurrió.

En este filtro está obligado a elegir un tipo de documento o contenedor para obtener resultados

| jecución presupues         | staria de una operación               |            |                   | Versión 1.1    |
|----------------------------|---------------------------------------|------------|-------------------|----------------|
|                            |                                       |            |                   |                |
| <ul> <li>Filtro</li> </ul> |                                       |            |                   |                |
| Documento                  |                                       | Contenedor |                   |                |
| Documentos                 | - SELECCIONAR - 💌                     | Contenedor | - SELECCIONAR - 💌 |                |
| Nro de Doc:                |                                       | Número     | Igual a 💌         |                |
| Año                        |                                       | Año        |                   |                |
| Etapa                      | Preventivo                            |            |                   |                |
| Mostrar Preventivo y (     | Compromiso de Ejercicios Anteriores 📃 |            |                   |                |
|                            |                                       |            |                   | Sector Elitrar |
|                            |                                       |            |                   |                |
|                            |                                       |            |                   |                |

Autor: Coordinación General de Tecnologías de Información y las Comunicaciones -UBA-Página 11

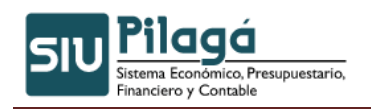

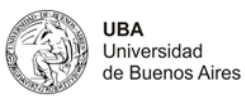

| - Eilteo                              |                  |         |                                                          |                          |            |
|---------------------------------------|------------------|---------|----------------------------------------------------------|--------------------------|------------|
| rnao                                  |                  |         |                                                          |                          |            |
| Ejecución Presupuestaria de           | e una operación  |         |                                                          |                          |            |
| 린펜                                    |                  |         |                                                          |                          |            |
| Circuito: Compras                     |                  |         |                                                          |                          |            |
|                                       |                  |         |                                                          |                          |            |
| Etapa: Preventivo                     |                  |         |                                                          |                          |            |
| Hecha Doc Num y Ano                   | - ·   +          | Partida |                                                          | - * Cont Num y Ano       |            |
| 11/02/2011 NUP : 2 / 2011             |                  |         | R 0001.001.000.000.12.02.01.01.06.00.3.0.0.0000.1.21.3.4 | \$ 157,00 EXP: 1/ 2011   |            |
| 11,01,1011 10, 11, 1011               | •                |         |                                                          | \$ 314.00                |            |
| Etana: Compromiso Definitiv           | 'n               |         |                                                          | +                        |            |
| Fecha A T Doc Num v Año               |                  | Partida | _ ▼ Importe                                              | ★ ▼ Cont Num v Año       | A 7        |
| 11/02/2011 OP : 1 / 2011              |                  |         | R.0001.001.000.000.12.02.01.01.06.00.3.2.1.0000.1.21.3.4 | \$ 10,00 EXP: 1/ 2011    |            |
| 11/02/2011 OP : 1 / 2011              |                  |         | R.0001.001.000.000.12.02.01.01.06.00.3.2.1.0000.1.21.3.4 | \$ 10,00 EXP: 1/ 2011    |            |
| 11/02/2011 CDIR : 1 / 201             | 11               |         | R.0001.001.000.000.12.02.01.01.06.00.3.2.1.0000.1.21.3.4 | \$ 10,00 EXP: 1/ 2011    |            |
|                                       |                  |         |                                                          | \$ 30,00                 |            |
| Etapa: Devengado                      |                  |         |                                                          |                          |            |
| Fecha 🔶 👻 Doc Num y Año               |                  | Partida | A V Importe                                              |                          | <b>▲</b> ▼ |
| 11/02/2011 OP : 2 / 2011              |                  |         | R.0001.001.000.000.12.02.01.01.06.00.3.2.1.0000.1.21.3.4 | \$ 10,00 EXP: 1/ 2011    |            |
| 11/02/2011 OP : 1 / 2011              |                  |         | R.0001.001.000.000.12.02.01.01.06.00.3.2.1.0000.1.21.3.4 | \$ 10,00 EXP: 1/ 2011    |            |
| 11/02/2011 OP : 1 / 2011              |                  |         | R.0001.001.000.000.12.02.01.01.06.00.3.2.1.0000.1.21.3.4 | \$ 10,00 EXP: 1/ 2011    |            |
|                                       |                  |         |                                                          | <u> </u>                 |            |
| Resumen Circuito: Compras             |                  |         |                                                          |                          |            |
|                                       |                  |         |                                                          |                          |            |
| Resumen Circuito: Gestión Básica      | ,                |         |                                                          |                          |            |
| Circuitor Costián Dásian              |                  |         |                                                          |                          |            |
| Circuito: Gestion Basica              |                  |         |                                                          |                          |            |
| Etapa: Preventivo                     |                  |         |                                                          |                          |            |
| Fecha 🔺 🔻 Doc Num y Año               | A 7              | Partida | ≜ ▼ Importe                                              | A 🔻 Cont Num y Año       | A 1        |
| 01/01/2011 NUI : 1952 / 2             | 2010             |         | R.0001.001.000.000.12.02.01.08.02.00.3.0.0.0000.1.21.3.4 | \$ 729,16 EXP: 539/ 2006 |            |
|                                       |                  |         |                                                          | \$ 729,16                |            |
| Etapa: Compromiso Definitiv           | /0               |         |                                                          |                          |            |
| Fecha 🔺 🔻 Doc Num y Año               | A 7              | Partida | ▲ ▼ Importe                                              | A T Cont Num y Año       | A 1        |
| 01/01/2011 NUI : 1952 / 2             | 2010             |         | R.0001.001.000.000.12.02.01.08.02.00.3.6.1.0000.1.21.3.4 | \$ 729,16 EXP: 539/ 2006 |            |
|                                       |                  |         |                                                          | \$ 729,16                |            |
| Resumen Circuito: Gestión Básica      |                  |         |                                                          |                          |            |
| Circuito, Costión de base             | ~~               |         |                                                          |                          |            |
| circuito. Gestion de Deca             | 15               |         |                                                          |                          |            |
| Etapa: Preventivo                     |                  |         |                                                          |                          |            |
| Fecha ^ ▼ Doc Num y Año               | A 7              | Partida | ▲ ▼ Importe                                              | A T Cont Num y Año       | A 1        |
| 10/02/2011 NUI : 1 / 2011             | L                |         | R.0001.001.000.000.12.02.01.07.04.00.5.1.0.0000.1.21.3.4 | \$ 10,00 EXP: 1/ 2011    |            |
|                                       |                  |         |                                                          | \$ 10,00                 |            |
| Etapa: Compromiso Definitiv           | /0               |         |                                                          |                          |            |
| Fecha 🔶 🕆 Doc Num y Año               | A 7              | Partida |                                                          | A T Cont Num y Año       | A 1        |
| 10/02/2011 NUI : 1 / 2011             | L                |         | R.0001.001.000.000.12.02.01.07.04.00.5.1.1.0000.1.21.3.4 | \$ 10,00 EXP: 1/ 2011    |            |
|                                       |                  |         |                                                          | \$ 10,00                 |            |
| Resumen Circuito: Gestión de beca     | əs               |         |                                                          |                          |            |
| Circuito: Obra Dública                |                  |         |                                                          |                          |            |
| Circuito, Obra Publica                |                  |         |                                                          |                          |            |
| Etapa: Preventivo                     |                  |         |                                                          |                          |            |
| Fecha 🔶 🕆 Doc Num y Año               | A 7              | Partida | A T Importe                                              | A 🕆 Cont Num y Año       | A 1        |
| 11/02/2011 NUP : 1 / 2011             | 1                |         | R.0001.001.000.000.22.30.12.00.01.00.4.5.0.0000.1.22.3.4 | \$ 1.000.00 EXP: 1/ 2011 |            |
| Circuito: Obra Pública                |                  |         |                                                          |                          |            |
| Etapa: Preventivo                     |                  |         |                                                          |                          |            |
| Fecha 🔶 👻 Doc Num v Año               |                  | artida  |                                                          |                          | A 7        |
| 11/02/2011 NUP : 1 / 2011             |                  |         | R.0001.001.000.000.22.30.12.00.01.00.4.5.0.0000.1.22.3.4 | \$ 1.000,00 EXP: 1/ 2011 |            |
|                                       |                  |         |                                                          | \$ 1.000,00              |            |
| Resumen Circuito: Obra Pública        |                  |         |                                                          |                          |            |
|                                       | _                |         |                                                          |                          |            |
| Total Preventivo No Comprometido      | \$ 1.284,00      |         |                                                          |                          |            |
| Total Compromiso No Devengado         | \$ 53.952.752,87 |         |                                                          |                          |            |
| Total Devengado No Pagado             | \$ 8.949.308,16  |         |                                                          |                          |            |
| Total Preventivo                      | \$ 62.903.345,03 |         |                                                          |                          |            |
| Total Compromiso                      | \$ 62.902.061,03 |         |                                                          |                          |            |
| Total Devengado                       | \$ 8.949.308,16  |         |                                                          |                          |            |
| Total Pagado                          | \$ 0,00          |         |                                                          |                          |            |
| · · · · · · · · · · · · · · · · · · · |                  |         |                                                          |                          |            |
|                                       |                  |         |                                                          |                          | 🚑 İmprimir |

Si se presiona este botón **Filtro**, el sistema mostrará la consulta aplicada. El sistema da la opción de imprimirlo **Imprimir** o de verlo y guardarlo con cortes **y** sin cortes **n** un archivo Excel.

# 10.1.5 Ejecución Presupuestaria

Función: muestra las modificaciones sufridas por el crédito y el gasto realizadas en cada partida.

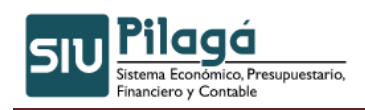

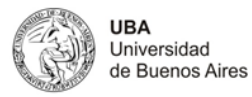

| 🔺 Filtro - Ejecu      | ución Presupuestaria |                                           |  |  |
|-----------------------|----------------------|-------------------------------------------|--|--|
| Mes                   | Febrero 🔽            |                                           |  |  |
| Ejercicio             | 2011 💌               |                                           |  |  |
| Totales               | Mensuales 💟          |                                           |  |  |
|                       |                      | Se Eiltar 🛛 🍾 Limpiar                     |  |  |
| Ejecución Pres        | supuestaria          |                                           |  |  |
| No hay datos cargados |                      |                                           |  |  |
|                       |                      | An an an an an an an an an an an an an an |  |  |

Presionar el botón filtrar. El sistema mostrara un listado como el siguiente:

| <ul> <li>Filtro - Ejecución Presupuestaria</li> </ul> |                  |                       |                   |             |           |                    |            |                |
|-------------------------------------------------------|------------------|-----------------------|-------------------|-------------|-----------|--------------------|------------|----------------|
| Ejecución Presupuestaria                              |                  |                       |                   |             |           |                    |            |                |
| <u>a</u>                                              |                  |                       |                   |             |           |                    |            |                |
| 16.02.02.10.23.00.3.0.0.0000.1.2                      | 21.3.4           |                       |                   |             |           |                    |            |                |
| FU.PR.SP.PY.AC.OB.IN.PP.PL.PS.TM.CE.FI.FN             | Credito original | Credito modificatoria | Credito vigente   | Compromiso  | Devengado | Credito disponible | Pagado     | Deuda Exigible |
| 16.02.02.10.23.00.3.0.00000.1.21.3.4                  | \$ 0,00          | \$ 4.888,07           | \$ 4.888,07       | \$ 0,00     | \$ 0,00   | \$ 4.888,07        | \$ 0,00    | \$ 0,00        |
|                                                       | \$ 0,00          | \$ 4.888,07           | \$ 4.888,07       | \$ 0,00     | \$ 0,00   | \$ 4.888,07        | \$ 0,00    | \$ 0,00        |
| 13.14.01.28.01.00.5.1.0.0000.1.2                      | 21.3.4           |                       |                   |             |           |                    |            |                |
| FU.PR.SP.PY.AC.OB.IN.PP.PL.PS.TM.CE.FI.FN             | Credito original | Credito modificatoria | Credito vigente   | Compromiso  | Devengado | Credito disponible | Pagado     | Deuda Exigible |
| 13.14.01.28.01.00.5.1.0.0000.1.21.3.4                 | \$ 0,00          | \$ 453,26             | \$ 453,26         | \$ 0,00     | \$ 0,00   | \$ 453,26          | \$ 0,00    | \$ 0,00        |
|                                                       | \$ 0,00          | \$ 453,26             | \$ 453,26         | \$ 0,00     | \$ 0,00   | \$ 453,26          | \$ 0,00    | \$ 0,00        |
| 16.02.02.06.01.00.5.1.0.0000.1.2                      | 21.3.4           |                       |                   |             |           |                    |            |                |
| FU.PR.SP.PY.AC.OB.IN.PP.PL.PS.TM.CE.FI.FN             | Credito original | Credito modificatoria | Credito vigente   | Compromiso  | Devengado | Credito disponible | Pagado     | Deuda Exigible |
| 16.02.02.06.01.00.5.1.0.0000.1.21.3.4                 | \$ 0,00          | \$ 182.454,10         | \$ 182.454,10     | \$ 0,00     | \$ 0,00   | \$ 182.454,10      | \$ 0,00    | \$ 0,00        |
| 16.02.02.06.01.00.5.1.4.0000.1.21.3.4                 | \$ 0,00          | \$ 0,00               | \$ 0,00           | \$ 0,00     | \$ 0,00   | \$ 0,00            | \$ 0,00    | \$ 0,00        |
|                                                       | \$ 0,00          | \$ 182.454,10         | \$ 182.454,10     | \$ 0,00     | \$ 0,00   | \$ 182.454,10      | \$ 0,00    | \$ 0,00        |
| 13.15.01.05.01.00.4.2.0.0000.1.2                      | 22.3.4           |                       |                   |             |           |                    |            |                |
| FU.PR.SP.PY.AC.OB.IN.PP.PL.PS.TM.CE.FI.FN             | Credito original | Credito modificatoria | Credito vigente   | Compromiso  | Devengado | Credito disponible | Pagado     | Deuda Exigible |
| 13.15.01.05.01.00.4.2.1.0000.1.22.3.4                 | \$ 0,00          | \$ 0,00               | \$ 0,00           | \$ 0,00     | \$ 0,00   | \$ 0,00            | \$ 0,00    | \$ 0,00        |
| 13.15.01.05.01.00.4.2.0.0000.1.22.3.4                 | \$ 0,00          | \$ 2.956.990,79       | \$ 2.956.990,79   | \$ 0,00     | \$ 0,00   | \$ 2.956.990,79    | \$ 0,00    | \$ 0,00        |
|                                                       | \$ 0,00          | \$ 2.956.990,79       | \$ 2.956.990,79   | \$ 0,00     | \$ 0,00   | \$ 2.956.990,79    | \$ 0,00    | \$ 0,00        |
| 12.02.01.08.03.00.2.0.0.0000.1.2                      | 21.3.4           |                       |                   |             |           |                    |            |                |
| 16.02.02.01.06.00.1.1.0.0000.1.                       | 21.3.4           |                       |                   |             |           |                    |            |                |
| FU.PR.SP.PY.AC.OB.IN.PP.PL.PS.TM.CE.FI.FN             | Credito original | Credito modificatoria | Credito vigente   | Compromiso  | Devengado | Credito disponible | Pagado     | Deuda Exigible |
| 16.02.02.01.06.00.1.1.0.0000.1.21.3.4                 | \$ 0,00          | \$ 1.536.100,57       | \$ 1.536.100,57   | \$ 0,00     | \$ 0,00   | \$ 1.536.100,57    | \$ 0,00    | \$ 0,00        |
|                                                       | \$ 0,00          | \$ 1.536.100,57       | \$ 1.536.100,57   | \$ 0,00     | \$ 0,00   | \$ 1.536.100,57    | \$ 0,00    | \$ 0,00        |
|                                                       | \$ 0,00          | \$ 354.351.251,92     | \$ 354.351.251,97 | \$ \$ 50,00 | ) \$30,00 | \$ 354.351.221,97  | \$ \$ 0,00 | ) \$ 30,00     |
|                                                       |                  |                       |                   |             |           |                    |            | 🚑 Imprimir     |

Si se presiona este botón **Filtro**, el sistema mostrará la consulta aplicada. El sistema da la opción de imprimirlo **Imprimir** o de verlo y guardarlo con cortes **y** y sin cortes en un archivo Excel.

# 10.1.6 Ejecución Presupuestaria con filtros

Función: Es igual al listado de ejecución Presupuestaria, solo que se puede acotar por unidad principal, incisos, red programática, fuente, ejercicios de partidas, código económico.

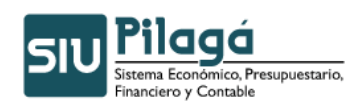

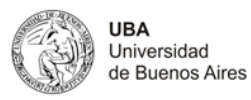

| Ejecución Presupuest       | aria con filtros    |                      |                                                           |
|----------------------------|---------------------|----------------------|-----------------------------------------------------------|
| <ul> <li>Filtro</li> </ul> |                     |                      |                                                           |
| General                    |                     | Unidad Principal     |                                                           |
| Fecha Desde                | 01/01/2011          | Grupo                | - SIN SELECCIONAR -                                       |
| Fecha Hasta                | 16/02/2011          | Unidad Principal     | - SIN SELECCIONAR -                                       |
| Ejercicio                  | 2011 🗸              | Unidad Sub Principal |                                                           |
| Red Programatica           |                     | Unidad Sub Sub       |                                                           |
| Programa                   |                     | Incisos              |                                                           |
| Sub Programa               |                     | Incisos              | 🗌 1 - Gastos en personal                                  |
| Proyecto                   |                     |                      | 2 - Bienes de consumo                                     |
|                            |                     |                      | 3 - Servicios no personales                               |
| Actividad                  |                     |                      | 🗌 4 - Bienes de uso                                       |
| Obra                       |                     |                      | 5 - Transferencias                                        |
| Fuente                     |                     |                      | 6 - Activos financieros                                   |
| Fuente                     | - SIN SELECCIONAR - |                      | 🗌 7 - Servicio de la deuda y disminución de otros pasivos |
| Eiercicio Partidas         |                     |                      | 8 - Otros gastos                                          |
| Tipo de ejercicio          | - SIN SELECCIONAR - |                      | 9 - Gastos figurativos                                    |
| Código Económico —         |                     |                      |                                                           |
| Código Económico           | - SIN SELECCIONAR - |                      |                                                           |
| Finalidad                  | - SIN SELECCIONAR - |                      |                                                           |
| Función                    | ×                   |                      |                                                           |
|                            |                     |                      | Siltrar 📏 Limpiar                                         |

Ejemplo listado utilizando como filtro el inciso 1 - Gastos de Personal

| Ejecución Presupuestaria con filtros                     |                  |                       |                 |             |           |                    |         |                |
|----------------------------------------------------------|------------------|-----------------------|-----------------|-------------|-----------|--------------------|---------|----------------|
| ▼ Filtro                                                 |                  |                       |                 |             |           |                    |         |                |
| Eiecución Presupuestaria                                 |                  |                       |                 |             |           |                    |         |                |
| 國國                                                       |                  |                       |                 |             |           |                    |         |                |
| Partida: R.0001.001.000.000.12.01.01.04.01               | .00.1.2.0.       | 0000.1.21.3.          | 4               |             |           |                    |         |                |
| EJ.GP.UL.US.SS.FU.PR.SP.PY.AC.OB.IN.PP.PL.PS.TM.CE.FI.FN | Credito original | Credito modificatoria | Credito vigente | Compromiso  | Devengado | Credito disponible | Pagado  | Deuda Exigible |
| R.0001.001.000.000.12.01.01.04.01.00.1.2.0.0000.1.21.3.4 | \$ 0,00          | \$ 653,66             | \$ 653,66       | \$ 0,00     | \$ 0,00   | \$ 653,66          | \$ 0,00 | \$ 0,00        |
| R.0001.001.000.000.12.01.01.04.01.00.1.2.1.0000.1.21.3.4 | \$ 0,00          | \$ 0,00               | \$ 0,00         | \$ 653,66   | \$ 0,00   | \$ 0,00            | \$ 0,00 | \$ 0,00        |
| Partida: R.0001.001.000.000.12.01.01.04.01               | .00.1.8.0.       | 0000.1.21.3.          | 4               |             |           |                    |         |                |
| EJ.GP.UL.US.SS.FU.PR.SP.PY.AC.OB.IN.PP.PL.PS.TM.CE.FI.FN | Credito original | Credito modificatoria | Credito vigente | Compromiso  | Devengado | Credito disponible | Pagado  | Deuda Exigible |
| R.0001.001.000.000.12.01.01.04.01.00.1.8.0.0000.1.21.3.4 | \$ 0,00          | \$ 6.000,00           | \$ 6.000,00     | \$ 0,00     | \$ 0,00   | \$ 6.000,00        | \$ 0,00 | \$ 0,00        |
| R.0001.001.000.000.12.01.01.04.01.00.1.8.7.0000.1.21.3.4 | \$ 0,00          | \$ 0,00               | \$ 0,00         | \$ 6.000,00 | \$ 0,00   | \$ 0,00            | \$ 0,00 | \$ 0,00        |
| Partida: R.0001.001.000.000.12.01.01.07.01               | .00.1.2.0.       | 0000.1.21.3.          | 4               |             |           |                    |         |                |
| EJ.GP.UL.US.SS.FU.PR.SP.PY.AC.OB.IN.PP.PL.PS.TM.CE.FI.FN | Credito original | Credito modificatoria | Credito vigente | Compromiso  | Devengado | Credito disponible | Pagado  | Deuda Exigible |
| R.0001.001.000.000.12.01.01.07.01.00.1.2.0.0000.1.21.3.4 | \$ 0,00          | \$ 992,30             | \$ 992,30       | \$ 0,00     | \$ 0,00   | \$ 992,30          | \$ 0,00 | \$ 0,00        |
| R.0001.001.000.000.12.01.01.07.01.00.1.2.1.0000.1.21.3.4 | \$ 0,00          | \$ 0,00               | \$ 0,00         | \$ 438,70   | \$ 0,00   | \$ 0,00            | \$ 0,00 | \$ 0,00        |
| R.0001.001.000.000.12.01.01.07.01.00.1.2.5.0000.1.21.3.4 | \$ 0,00          | \$ 0,00               | \$ 0,00         | \$ 553,60   | \$ 0,00   | \$ 0,00            | \$ 0,00 | \$ 0,00        |
| Partida: R.0001.001.000.000.12.01.01.07.01               | .00.1.5.0.       | 0000.1.21.3.          | 4               |             |           |                    |         |                |
| EJ.GP.UL.US.SS.FU.PR.SP.PY.AC.OB.IN.PP.PL.PS.TM.CE.FI.FN | Credito original | Credito modificatoria | Credito vigente | Compromiso  | Devengado | Credito disponible | Pagado  | Deuda Exigible |
| R.0001.001.000.000.12.01.01.07.01.00.1.5.0.0000.1.21.3.4 | \$ 0,00          | \$ 3,00               | \$ 3,00         | \$ 0,00     | \$ 0,00   | \$ 3,00            | \$ 0,00 | \$ 0,00        |
| R.0001.001.000.000.12.01.01.07.01.00.1.5.9.0000.1.21.3.4 | \$ 0,00          | \$ 0,00               | \$ 0,00         | \$ 3,00     | \$ 0,00   | \$ 0,00            | \$ 0,00 | \$ 0,00        |
| Partida: R.0001.001.000.000.12.01.02.01.01               | .00.1.1.0.       | 0000.1.21.3.          | 1               |             |           |                    |         |                |

Si se presiona este botón **Filtro**, el sistema mostrará la consulta aplicada. El sistema da la opción de imprimirlo **Imprimir** o de verlo y guardarlo con cortes **y** sin cortes en un archivo Excel.

# 10.1.7 Ejecución Plana

Función: Muestra por fecha, documento y contenedor en que partida presupuestaria se encuentra, su descripción y el importe.

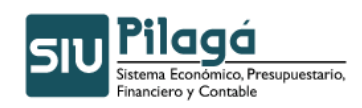

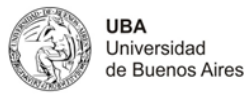

| Ejecución Plan             | a                     |                        |
|----------------------------|-----------------------|------------------------|
| <ul> <li>Filtro</li> </ul> |                       |                        |
| General                    |                       | contenedor             |
| Fecha desde:               | 01/01/2011            | Contenedor:SELECCIONAR |
| Fecha hasta:               | 16/02/2011            | Número:                |
| Ejercicio:                 | 2011 🗸                | Año:                   |
| Documento Pr               | incipal               | i                      |
| Documentos                 | - SELECCIONAR -       |                        |
| Nro de Doc:                |                       |                        |
| Año:                       |                       |                        |
| Etapa:                     | - SIN SELECCIONAR - V |                        |
|                            |                       | Se Filtrar             |
|                            |                       |                        |
| Ejecución Plar             | a                     |                        |
|                            | No hay datos cargados |                        |
|                            |                       | 😝 Imprimir             |

Por default completa la parte general del filtro (Fecha desde, hasta y ejercicio).

Ejemplo del listado que emite solo con los datos del filtro por default y presionando el botón filtrar:

| Ejecución Plana            |                   |                   |                                                          |                |                  |                                              |                   |  |  |  |  |
|----------------------------|-------------------|-------------------|----------------------------------------------------------|----------------|------------------|----------------------------------------------|-------------------|--|--|--|--|
| <ul> <li>Filtro</li> </ul> | • Filtro          |                   |                                                          |                |                  |                                              |                   |  |  |  |  |
|                            |                   |                   |                                                          |                |                  |                                              |                   |  |  |  |  |
|                            |                   |                   |                                                          |                |                  |                                              |                   |  |  |  |  |
|                            |                   |                   | 1                                                        | 1              | 1                | 1                                            |                   |  |  |  |  |
|                            | Documento         |                   |                                                          | Etapa 🔺 🔻      |                  |                                              |                   |  |  |  |  |
| Fecha 🔺 🔻                  | Principal         | Contenedor 🔺 🔻    | Partida 🔺 🔻                                              | Presupuestaria | Beneficiario 🔺 🔻 | Descripción 🔺 🔻                              | Importe Total 🔺 🔻 |  |  |  |  |
| 01/01/2011                 | NUI:<br>8074/2010 | EXP: 30868/2010   | R.0001.001.000.000.16.02.01.02.01.00.3.3.3.0000.1.21.3.4 | CD             |                  | PROV E INST EQUIPOS AIRE<br>ACOND R.874 10   | \$ 85.000,00      |  |  |  |  |
| 01/01/2011                 | NUI:<br>1823/2010 | EXP: 3/2010       | R.0001.001.000.000.16.01.01.09.01.00.1.2.5.0000.1.21.3.4 | CD             |                  | FORM 931 3 10-APORT-<br>CONTR-DOS PAT-FILOSO | \$ 0,07           |  |  |  |  |
| 01/01/2011                 | NUI:<br>8001/2010 | EXP: 409/2009     | R.0001.001.000.000.13.15.01.04.02.00.4.2.1.0000.1.22.3.4 | CD             |                  | FILIP SA RES 1171 10 REN.INST<br>ELECT LANA  | \$ 629.000,00     |  |  |  |  |
| 01/01/2011                 | NUI:<br>1830/2007 | EXP: 682/2006     | R.0001.001.000.000.12.02.01.01.02.00.3.7.9.0000.1.21.3.4 | CD             |                  | MILESI GABINO R 187 07                       | \$ 2.500,00       |  |  |  |  |
| 01/01/2011                 | NUI:<br>7991/2010 | EXP: 32919/2010   | R.0001.001.000.000.16.02.01.04.01.00.3.6.1.0000.1.21.3.4 | CD             |                  | LA NACION RES.N 2055 10                      | \$ 7.416,49       |  |  |  |  |
| 01/01/2011                 | NUI:<br>1851/2010 | EXP: 2090365/2009 | R.0001.001.000.000.12.02.01.08.05.00.3.3.5.0000.1.21.3.4 | CD             |                  | HABITAT ECOLOGICO SA RES 464<br>09           | \$ 780,11         |  |  |  |  |
| 01/01/2011                 | NUI:<br>7976/2010 | EXP: 10845/2010   | R.0001.001.000.000.12.02.01.02.01.00.2.5.6.0000.1.21.3.4 | CD             |                  | BOZZI GUSTAVO L R 821 10                     | \$ 700,00         |  |  |  |  |
| 01/01/2011                 | NUI:<br>1852/2010 | EXP: 560/2006     | R.0001.001.000.000.12.02.01.08.03.00.3.4.9.0000.1.21.3.4 | CD             |                  | ASOC.LIGA ARB.RES 242 07                     | \$ 3.203,20       |  |  |  |  |
| 01/01/2011                 | NUI:<br>7976/2010 | EXP: 10845/2010   | R.0001.001.000.000.12.02.01.08.03.00.2.5.6.0000.1.21.3.4 | CD             |                  | BOZZI GUSTAVO L R 821 10                     | \$ 68,00          |  |  |  |  |

Si se presiona este botón **Filtro**, el sistema mostrará la consulta aplicada. El sistema da la opción de imprimirlo **Imprimir** o de verlo y guardarlo con cortes **y** sin cortes **n** un

archivo Excel.

# 10.1.8 Ejecución Presupuestaria del Devengado

Función:

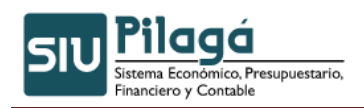

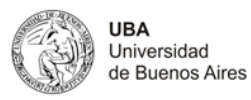

| Filtro               |                       |                      |                     |
|----------------------|-----------------------|----------------------|---------------------|
| Documento Principal- |                       | Elementos Partida    |                     |
| Documento            | - SIN SELECCIONAR -   | Tipo de ejercicio    | - SIN SELECCIONAR - |
| Nro. de Doc          |                       |                      |                     |
| 460                  |                       | Grupo presupuestario | - SIN SELECCIONAR - |
| 7410                 |                       | Unidad Principal     | - SIN SELECCIONAR - |
| Contenedor           |                       | Unidad Sub Principal |                     |
| Contenedor           | - SIN SELECCIONAR - V | Unidad SubSub        |                     |
| Nro. de Contenedor   |                       | Fuentes              | - SIN SELECCIONAR - |
| Año                  |                       | Inciso               |                     |
| - Fechas             |                       | indiso               |                     |
| Facha darda          |                       | Partida Principal    |                     |
| Fecta desde          |                       | Red Programática     |                     |
| Fecha hasta          |                       | Programa             |                     |
| Ver Fecha            |                       | Sub Programa         |                     |
|                      |                       | Provecto             |                     |
| Circuito             |                       |                      |                     |
| Ejercicio            | 2011 💌                | Actividad            |                     |
| Concepto             |                       | Obra                 |                     |
| Beneficiario         | <u>/</u>              |                      |                     |
|                      |                       |                      |                     |
|                      |                       |                      | Sector Eiltrar      |
|                      |                       |                      |                     |
|                      |                       |                      | / Incini            |

| Filtro             |                                                |                                   |                       |                                                          |               |  |  |  |  |
|--------------------|------------------------------------------------|-----------------------------------|-----------------------|----------------------------------------------------------|---------------|--|--|--|--|
| Ejecución Presup.  |                                                |                                   |                       |                                                          |               |  |  |  |  |
| 8 8                |                                                |                                   |                       |                                                          |               |  |  |  |  |
| Unidad Princ       | Unidad Principal: RECTORADO Y CONSEJO SUPERIOR |                                   |                       |                                                          |               |  |  |  |  |
| Sub Unidad: S      | IN SUBUNIDAD                                   |                                   |                       |                                                          |               |  |  |  |  |
| Sub Subunidad      | SIN SUBSUBUN                                   | IDAD                              |                       |                                                          |               |  |  |  |  |
| Documento          | Contenedor                                     | Beneficiario                      | Descripcion           | Partida                                                  | Importe total |  |  |  |  |
| OP:1/2011          | EXP : 1 / 2011                                 | 3 S.R.L. PRODUCCIONES - SERVICIOS | preventivo de compras | R.0001.001.000.000.12.02.01.01.06.00.3.2.1.0000.1.21.3.4 | \$ 20,00      |  |  |  |  |
| OP:2/2011          | EXP:1/2011                                     | 3 S.R.L. PRODUCCIONES - SERVICIOS | preventivo de compras | R.0001.001.000.000.12.02.01.01.06.00.3.2.1.0000.1.21.3.4 | \$ 10,00      |  |  |  |  |
|                    |                                                |                                   |                       |                                                          | \$ 30,00      |  |  |  |  |
| Resumen Sub        | Unidad: SIN SUBU                               | NIDAD                             |                       |                                                          |               |  |  |  |  |
|                    |                                                |                                   |                       |                                                          | \$ 30,00      |  |  |  |  |
| Resumen Unidad     | l Principal: RECTOR                            | ADO Y CONSEJO SUPERIOR            |                       |                                                          |               |  |  |  |  |
|                    |                                                |                                   |                       |                                                          | \$ 30,00      |  |  |  |  |
| Cantidad de filas: | 2                                              |                                   |                       |                                                          |               |  |  |  |  |
|                    |                                                |                                   |                       |                                                          | \$ 30,00      |  |  |  |  |
|                    |                                                |                                   |                       |                                                          |               |  |  |  |  |
|                    |                                                |                                   |                       |                                                          | A Imprimir    |  |  |  |  |

Si se presiona este botón Filtro, el sistema mostrará la consulta aplicada. El sistema da la

opción de imprimirlo Imprimir o de verlo y guardarlo con cortes y sin cortes ren un archivo Excel.

# 10.1.9 Ejecución Presupuestaria del Pagado

Función: Muestra por unidad principal, subunidad, subsubunidad, los pagos realizados en cada partida presupuestaria.

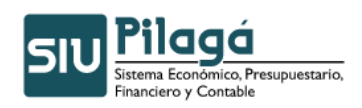

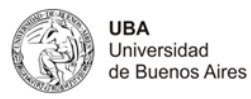

| Filtro                 |                       |                      |                       |
|------------------------|-----------------------|----------------------|-----------------------|
| ┌ Documento Principal- |                       | - Elementes Dartida  |                       |
| Documento              | - SIN SELECCIONAR - V | ciementos Partida    |                       |
|                        |                       | Tipo de ejercicio    | - SIN SELECCIONAR - V |
| Nro, de Doc            |                       | Grupo presupuestario | - SIN SELECCIONAR -   |
| Año                    |                       | Unidad Principal     | - SIN SELECCIONAR -   |
| Contenedor             |                       | Unidad Sub Principal |                       |
| Contenedor             | - SIN SELECCIONAR - V | Unidad SubSub        |                       |
| Nro. de Contenedor     |                       | E                    |                       |
| 07-                    |                       | Fuentes              | - SIN SELECCIONAR -   |
| Ano                    |                       | Inciso               | - SIN SELECCIONAR -   |
| Fechas                 |                       | Partida Principal    |                       |
| Fecha desde            |                       | s Dod Duoguam ática  |                       |
| Fecha basta            |                       | Reu Programatica     |                       |
| i condinasta           |                       | Programa             |                       |
| Ver Fecha              |                       | Sub Programa         |                       |
| Circuito               | - SIN SELECCIONAR -   | Proyecto             |                       |
| Ejercicio              | 2011 💌                | Actividad            |                       |
| Concepto               |                       | Obra                 |                       |
| Beneficiario           |                       |                      |                       |
|                        |                       |                      | Set Elitrar           |

Ejemplo del listado solo presionando el botón filtrar:

| <ul> <li>Filtro</li> </ul> | - Filtro                                       |                                                |                                                                                                    |                                                          |               |  |  |  |  |  |  |
|----------------------------|------------------------------------------------|------------------------------------------------|----------------------------------------------------------------------------------------------------|----------------------------------------------------------|---------------|--|--|--|--|--|--|
| Ejecució                   | Ejecución Presup.                              |                                                |                                                                                                    |                                                          |               |  |  |  |  |  |  |
| 88                         | (전) 원)                                         |                                                |                                                                                                    |                                                          |               |  |  |  |  |  |  |
| Unidad I                   | Unidad Principal: RECTORADO Y CONSEJO SUPERIOR |                                                |                                                                                                    |                                                          |               |  |  |  |  |  |  |
| Sub Unida                  | ad: SIN SUBU                                   | NIDAD                                          |                                                                                                    |                                                          |               |  |  |  |  |  |  |
| Sub Subu                   | nidad: SIN SUB                                 | SUBUNIDAD                                      |                                                                                                    |                                                          |               |  |  |  |  |  |  |
| Documento                  | Contenedor                                     | Beneficiario                                   | Descripcion                                                                                                    | Partida                                                  | Importe total |  |  |  |  |  |  |
| OP:844<br>/2011            | EXP : 1 / 2011                                 | ASOCIACION GREMIAL<br>DOCENTE UBA              | GREMIOS Y MUTUALES 1/11 CBC TRI-UBA 1871/11                                                                                                    | A,0001.001.000.000.12.02.01.02.01.00.1.1.3.0000.1.21.3.4 | \$ 134,13     |  |  |  |  |  |  |
| OP:454<br>/2011            | EXP:42255/<br>2010                             | FACULTAD DE DERECHO                            | INCENTIVO DOCENTES INVESTIGADORES 2º CUOTA 2009<br>RES(R)2357/10 derecho                                                                               | R.0001.001.000.000.13.14.01.02.04.00.5.1.4.0000.1.21.3.4 | \$ 38.747,20  |  |  |  |  |  |  |
| OP:561<br>/2011            | EXP:2092817<br>/2009                           | GREEN S.A.                                     | PROVISION E INSTALACION DE UN SISTEMA DE CALEFACCION Y GAS NATURAL EN LA FACULTAD DE MEDICINA - RESOL (R) Nº 470/10 - GREEN SA. certific peial de obra | R.0001.001.000.000.13.15.01.01.01.00.4.2.1.0000.1.22.3.4 | \$ 552.606,16 |  |  |  |  |  |  |
| OP:795<br>/2011            | EXP:12/<br>2010                                | ADMINISTRACION FEDERAL<br>DE INGRESOS PUBLICOS | FORM 93112/10 APORTES Y CONTRIBUCIONES<br>PROG 99 PROSOC SOCIALES tri-uba:_1832/11 contribuciones<br>1-2-5                                             | R.0001.001.000.000.13.14.01.27.03.00.1.2.5.0000.1.21.3.4 | \$ 500,00     |  |  |  |  |  |  |
| OP:118<br>/2011            | EXP : 12 /<br>2010                             | CAJA DE SEGUROS S.A.                           | GREMIOS Y MUTUALES CBC 12/10 tri 💽 💌 786/2011 🚱                                                                                                    | R.0001.001.000.000.12.02.01.02.01.00.1.1.3.0000.1.21.3.4 | \$ 326,61     |  |  |  |  |  |  |
| OP:329<br>/2011            | EXP:10559/<br>2010                             | COMPU DRUGSTOR                                 | PROVISION DE TONER Y CILINDROS IMPRESORAS RECTORADO<br>Y CONSEJO SUPERIOR. RESOL (sha )879/10 FCI 625 // OC<br>305/10                                  | R.0001.001.000.000.16.02.01.02.01.00.2.9.2.0000.1.21.3.4 | \$ 4.882,00   |  |  |  |  |  |  |
| OP:1007<br>/2011           | EXP : 1 / 2011                                 | BANCO SANTANDER RIO                            | CTARIA 1/11 OP 2379 INSTITUTOS, FACULTADES Y SALUD.<br>TRI-UBA 3122/11                                                                                 | A,0001.001.000.000.11.02.02.01.04.00.1.1.1.0000.1.21.3.4 | \$ 3.261,94   |  |  |  |  |  |  |
| OP:42/<br>2011             | EXP : 12 /<br>2010                             | CAJA DE SEGUROS S.A.                           | gremios y mutuales 12/10-Lanari TRI-UBA 786/11 FINANC.12                                                                                               | R.0001.001.000.000.12.02.01.02.01.00.1.1.3.0000.1.21.3.1 | \$ 340,51     |  |  |  |  |  |  |

Si se presiona este botón Filtro, el sistema mostrará la consulta aplicada. El sistema da la

opción de imprimirlo Imprimir o de verlo y guardarlo con cortes y sin cortes ren un archivo Excel.

# 10.1.10 Ejecución Presupuestaria del Devengado por mes

Este listado muestra por mes y unidad como se fueron ejecutando las partidas. Para ello puede usar el siguiente filtro:

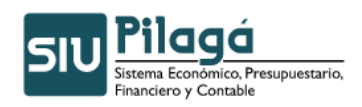

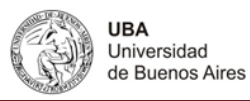

| Filtro              |                       |                      |                     |
|---------------------|-----------------------|----------------------|---------------------|
| Documento Principal |                       | Flementos Partida    |                     |
| Documento           | - SIN SELECCIONAR -   |                      |                     |
| Nro. de Doc         |                       | Tipo de ejercicio    | - SIN SELECCIONAR - |
|                     |                       | Grupo presupuestario | - SIN SELECCIONAR - |
| Año                 |                       | Unidad Principal     | - SIN SELECCIONAR - |
| Contenedor          |                       | Unidad Sub Principal |                     |
| Contenedor          | - SIN SELECCIONAR - V | Unided output        |                     |
| Nro, de Contenedor  |                       | Unidad Subsub        |                     |
|                     |                       | Fuentes              | - SIN SELECCIONAR - |
| Año                 |                       | Inciso               | - SIN SELECCIONAR - |
| Fechas              |                       | Partida Principal    |                     |
| Fecha desde         |                       | s Dod Decayamática   |                     |
| Fecha basta         |                       | Reu Programatica     |                     |
|                     |                       | Programa             |                     |
| Ver Fecha           |                       | Sub Programa         |                     |
| Circuito            | - SIN SELECCIONAR -   | Proyecto             |                     |
| Ejercicio           | 2011 💌                | Actividad            |                     |
| Concepto            |                       | Obra                 |                     |
| Beneficiario        |                       |                      |                     |
|                     |                       | ,                    | Piltar              |
|                     |                       |                      |                     |
|                     |                       |                      | A Imprimit          |

Ejemplo de una consulta realizada:

| <ul> <li>Filtro</li> </ul> |                   |                                        |                                                                                 |                                                          |                              |
|----------------------------|-------------------|----------------------------------------|---------------------------------------------------------------------------------|----------------------------------------------------------|------------------------------|
| Ejecució                   | ón Presupuestaria |                                        |                                                                                 |                                                          |                              |
| 8 8                        |                   |                                        |                                                                                 |                                                          |                              |
| Unidad                     | Principal: RECTO  | RADO Y CONSEJO SUI                     | PERIOR                                                                          |                                                          |                              |
| Depende                    | ncia: 001.000.000 | )                                      |                                                                                 |                                                          |                              |
| Mes: Ene                   | ro                |                                        |                                                                                 |                                                          |                              |
| Documento                  | Contenedor        | Beneficiario                           | Descripcion                                                                     | Partida                                                  | Importe total                |
| OP:100<br>/ 2011           | EXP:12/2010       | FONDO SOLIDARIO                        | gremios y mutuales 12/10-Inst Roffo TRI-UBA 786/11<br>FINANC.11                 | R.0001.001.000.000.16.01.02.03.01.00.1.1.3.0000.1.21.3.1 | \$ 1.828,50                  |
| OP:101<br>/2011            | EXP:12/2010       | APUBA                                  | gremios y mutuales 12/10-Inst Roffo TRI-UBA 786/11<br>FINANC.11                 | R.0001.001.000.000.16.01.02.03.01.00.1.1.3.0000.1.21.3.1 | \$ 72.670,26                 |
| OP:10/<br>2011             | EXP:1/2011        | ASOCIACION DOCENTES DE<br>LA UBA-ADUBA | GREMIOS Y MUTUALES FACULTADES Y RECTORADO<br>12/10 TRI-UBA 786/11 FINAC.11      | R.0001.001.000.000.16.01.01.01.01.00.1.1.3.0000.1.21.3.4 | \$ 5.736,59                  |
| OP:10/<br>2011             | EXP:1/2011        | ASOCIACION DOCENTES DE<br>LA UBA-ADUBA | GREMIOS Y MUTUALES FACULTADES Y RECTORADO<br>12/10 TRI-UBA 786/11 FINAC.11      | R.0001.001.000.000.16.01.01.02.01.00.1.1.3.0000.1.21.3.4 | \$ 5.949,57                  |
| OP:10/<br>2011             | EXP:1/2011        | ASOCIACION DOCENTES DE<br>LA UBA-ADUBA | GREMIOS Y MUTUALES FACULTADES Y RECTORADO<br>12/10 TRI-UBA 786/11 FINAC.11      | R.0001.001.000.000.16.01.01.03.01.00.1.1.3.0000.1.21.3.4 | \$ 7.432,52                  |
| OP:10/<br>2011             | EXP:1/2011        | ASOCIACION DOCENTES DE<br>LA UBA-ADUBA | GREMIOS Y MUTUALES FACULTADES Y RECTORADO<br>12/10 TRI-UBA 786/11 FINAC.11      | R.0001.001.000.000.16.01.01.05.01.00.1.1.3.0000.1.21.3.4 | \$ 13.617,53                 |
| OP:10/<br>2011             | EXP:1/2011        | ASOCIACION DOCENTES DE<br>LA UBA-ADUBA | GREMIOS Y MUTUALES FACULTADES Y RECTORADO<br>12/10 TRI-UBA 786/11 FINAC.11      | R.0001.001.000.000.16.01.01.07.01.00.1.1.3.0000.1.21.3.4 | \$ 5.784,41                  |
| OP:10/<br>2011             | EXP : 1 / 2011    | ASOCIACION DOCENTES DE<br>LA UBA-ADUBA | GREMIOS Y MUTUALES FACULTADES Y RECTORADO<br>12/10 TRI-UBA 786/11 FINAC.11      | R.0001.001.000.000.16.01.01.08.01.00.1.1.3.0000.1.21.3.4 | \$ 14.698,22                 |
| OP:10/<br>2011             | EXP:1/2011        | ASOCIACION DOCENTES DE<br>LA UBA-ADUBA | GREMIOS Y MUTUALES FACULTADES Y RECTORADO<br>12/10 TRI-UBA 786/11 FINAC.11      | R.0001.001.000.000.16.01.01.09.01.00.1.1.5.0000.1.21.3.4 | \$ 14.027,86                 |
| OP:10/                     | EXP:1/2011        | ASOCIACION DOCENTES DE                 | GREMIOS Y MUTUALES FACULTADES Y RECTORADO                                       | R.0001.001.000.000.16.01.01.10.01.00.1.1.3.0000.1.21.3.4 | ,\$ 2.7.41, 24               |
| Depende                    | ncia: 001.000.003 |                                        |                                                                                 |                                                          |                              |
| Mes: Ene                   | ro                |                                        |                                                                                 |                                                          |                              |
| Documento                  | Contenedor        | Beneficiario                           | Descripcion                                                                     | Partida                                                  | Importe total                |
| OP:247<br>/2011            | EXP : 1/11 / 2011 | BANCO SANTANDER RIO                    | AY FOM ACTIV EDUCAT NO FORM 1/11-FACULTADES Y<br>RECTORADOTRI 813/2011financ 11 | A.0001.001.003.000.11.01.03.02.01.00.1.6.1.0000.1.21.3.4 | \$ 3.640,00                  |
|                            |                   |                                        |                                                                                 |                                                          | Importe total                |
|                            |                   |                                        |                                                                                 |                                                          | \$ 3.040,00<br>Importe total |
|                            |                   |                                        |                                                                                 |                                                          | \$ 236.359.227,20            |
| Cantidad de                | filas: 2574       |                                        |                                                                                 |                                                          |                              |
|                            |                   |                                        |                                                                                 |                                                          | \$ 230.339.227,20            |
|                            |                   |                                        |                                                                                 |                                                          | (The Issues in 1             |
|                            |                   |                                        |                                                                                 |                                                          | imprimir 🖉                   |

Si se presiona este botón **Filtro**, el sistema mostrará la consulta aplicada. El sistema da la opción de imprimirlo **Imprimir** o de verlo y guardarlo con cortes **y** sin cortes en un archivo Excel.

## 10.2 Liquidaciones - Listado de liquidaciones

Este listado permite ver todas las liquidaciones o buscarlas, bajo un criterio particular:

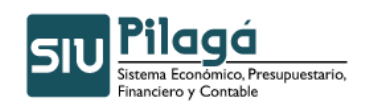

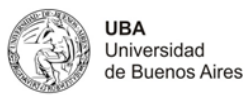

| Eilter         |                 |                   |                   |                |
|----------------|-----------------|-------------------|-------------------|----------------|
| - FILFU        |                 |                   |                   |                |
| Operación ———— |                 |                   |                   |                |
| Circuito       | - SELECCIONAR - | Tipo operación    | ✓                 |                |
| Documento      |                 | Contenedor        |                   |                |
| Documentos     | - SELECCIONAR - | Contenedor        | - SELECCIONAR - 💌 |                |
| Nro de Doc     |                 | Nro de contenedor |                   |                |
| Año            |                 | Año               |                   |                |
| Cashaa.        |                 | Toro auto a       |                   |                |
| recnas         |                 | Importes          |                   |                |
| Fecha desde    |                 | Importe desde     |                   |                |
| Fecha hasta    |                 | Importe hasta     |                   |                |
| Descripción    |                 | Estado            | -TODAS- 💌         |                |
| Beneficiario   | <u>/</u>        | En Cartera        | -TODAS- V         |                |
|                |                 |                   |                   | <b>Piltrar</b> |
|                |                 |                   |                   |                |
|                |                 |                   |                   | 🚑 İmprimir     |
|                |                 |                   |                   |                |

## Ejemplo de un listado emitido:

| - Filtro              |                      |            |                                                   |             |        |                   |                                        |            |               |                      |                     |     |
|-----------------------|----------------------|------------|---------------------------------------------------|-------------|--------|-------------------|----------------------------------------|------------|---------------|----------------------|---------------------|-----|
| Listado de liquidacio | nes                  |            |                                                   |             |        |                   |                                        |            |               |                      |                     |     |
| 8 8                   |                      |            |                                                   |             |        |                   |                                        |            |               |                      |                     |     |
| Doc Num y Año         | Cont Nro y Año:      | Fecha 🔺 🔻  | Descripcion A 🔻                                   | Vencimiento | Pagado | Circuito          | Beneficiario 🔺 🔻                       | <br>Estado | En<br>cartera | Importe A 🔻<br>Bruto | Importe A 🔻<br>Neto |     |
| OP:13/2010            | EXP:12/2009          | 31/12/2010 | GREMIOS Y MUTUALES<br>12/09-<br>FAC.ARQUITECTURA  | 31/12/2010  |        | Gestión<br>Básica | ASOC.MUT.TRABAJADORES<br>UNIVERSITARIO | A          | NO            | \$ 16,00             | \$ 16,00            | E R |
| OP:91/2010            | EXP:12/2009          | 31/12/2010 | GREMIOS Y MUTUALES<br>12/09 EXACTAS               | 31/12/2010  |        | Gestión<br>Básica | ASOC.MUT.TRABAJADORES<br>UNIVERSITARIO | A          | NO            | \$ 218,00            | \$ 218,00           | E R |
| op: 💽 🔻 720/2010 📀    | EXP:1/2000           | 31/12/2010 | EMB.JUDIC.HAB.BLOQ.<br>SAC 2 C/99 OP 7-H<br>BNL   | 31/12/2010  |        | Gestión<br>Básica | BANCA NAZIONALE DEL<br>LAVORO          | 4          | NO            | \$ 70,08             | \$ 70,08            | E R |
| op: 💽 🖬 1062/2010 📀   | EXP:1/2010           | 31/12/2010 | HAB Y BECAS 01-10 OP<br>2090/CBC BARADERO         | 31/12/2010  |        | Gestión<br>Básica | BANCO PATAGONIA S.A.                   | 4          | NO            | \$ 6.542,47          | \$ 6.542,47         | E R |
| OP: 💽 - 1063/2010 📀   | EXP:1/2010           | 31/12/2010 | HAB Y BECAS 01-10 OP<br>2090/CBC SEDE<br>MERCEDES | 31/12/2010  |        | Gestión<br>Básica | BANCO PATAGONIA S.A.                   | 4          | NO            | \$ 8.360,56          | \$ 8.360,56         | R   |
| OP:1146/2010          | EXP:1/2010           | 31/12/2010 | GREMIOS Y MUTUALES<br>01/10-<br>FAC.ARQUITECTURA  | 31/12/2010  |        | Gestión<br>Básica | ASOC.MUT.TRABAJADORES<br>UNIVERSITARIO | A          | NO            | \$ 14,00             | \$ 14,00            | R   |
| OP:1196/2010          | EXP: 💽 🔹 3897/1997 📀 | 31/12/2010 | HONORARIOS CURSO<br>C.C.R. SEP.97 -<br>BOTTARO J. | 31/12/2010  |        | Gestión<br>Básica | BOTTARO JORGE                          | 4          | NO            | \$ 300,00            | \$ 300,00           | R   |
| op: 💽 - 1341/2010 📀   | EXP:1/2010           | 31/12/2010 | GREMIOS Y<br>MNUTUALES 01/10<br>EXACTAS           | 31/12/2010  |        | Gestión<br>Básica | ASOC.MUT.TRABAJADORES<br>UNIVERSITARIO | A          | NO            | \$ 216,00            | \$ 216,00           | R   |

Si desea ver una liquidación en particular presione el icono El sistema le mostrará el comprobante de la liquidación y le permitirá imprimirlo. Como por ejemplo:

|                      |                                | Comprobantes Liquidaciones(PUPUP)                        |            |           |  |  |  |  |  |
|----------------------|--------------------------------|----------------------------------------------------------|------------|-----------|--|--|--|--|--|
|                      |                                |                                                          |            |           |  |  |  |  |  |
| Ejercicio año        | 2010                           |                                                          |            |           |  |  |  |  |  |
| Contenedor           | Expedien                       | te N° EXP:1/2010                                         |            |           |  |  |  |  |  |
| Liquidado el         | 2011-02-                       | 16                                                       |            |           |  |  |  |  |  |
| Documento Principal  | Orden de<br>Nº OP:<br>2010-12- | Orden de Pago<br>№ OP:                                   |            |           |  |  |  |  |  |
| Grupo                |                                |                                                          |            |           |  |  |  |  |  |
| A favor de           | BANCO D                        | E LA NACION ARGENTINA                                    |            |           |  |  |  |  |  |
| Dirección            | BARTOLC                        | ME MITRE 326                                             |            |           |  |  |  |  |  |
| Teléfono             |                                |                                                          |            |           |  |  |  |  |  |
| País                 | Argentina                      |                                                          |            |           |  |  |  |  |  |
| Provincia            | Buenos A                       | ires                                                     |            |           |  |  |  |  |  |
| Identificación       |                                |                                                          |            |           |  |  |  |  |  |
| Fax                  | Indeterm                       | inada                                                    |            |           |  |  |  |  |  |
|                      |                                |                                                          |            |           |  |  |  |  |  |
| Antecedentes         |                                |                                                          |            |           |  |  |  |  |  |
| Documentos Asociados |                                |                                                          |            |           |  |  |  |  |  |
|                      | EMB 111D                       | 01/10 OR 19-H SUC RALOMAR FAC OS EXACTAS                 |            |           |  |  |  |  |  |
| Concepto de          | \$106.05                       |                                                          |            |           |  |  |  |  |  |
| Son pesos            | ciento se                      | is con 05/100                                            |            |           |  |  |  |  |  |
|                      |                                |                                                          |            |           |  |  |  |  |  |
| Deducciones          | \$ 0.00                        |                                                          |            |           |  |  |  |  |  |
| Ropificación         | \$ 0.00                        |                                                          |            |           |  |  |  |  |  |
|                      |                                |                                                          |            |           |  |  |  |  |  |
| Comprobantes         |                                |                                                          |            |           |  |  |  |  |  |
| Comprobante          | Número                         | Detalle                                                  | Fecha      | Importe   |  |  |  |  |  |
| FACT                 | -1682                          | comprobante generado automático para migrar exigibilidad | 31/12/2010 | \$ 106,05 |  |  |  |  |  |
|                      |                                |                                                          |            | \$ 106,05 |  |  |  |  |  |

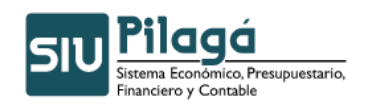

R

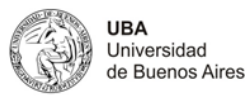

| Dodussiones                                                                                             |                    |                                                          |             |            |            |
|----------------------------------------------------------------------------------------------------|--------------------|----------------------------------------------------------|-------------|------------|------------|
| Multa<br>Bonificación                                                                                   | \$ 0,00<br>\$ 0,00 |                                                          |             |            |            |
| Comprobantes                                                                                            |                    |                                                          |             |            |            |
| Comprobante                                                                                             | Número             | Detalle                                                  |             | Fecha      | Importe    |
| FACT                                                                                                    | -1682              | comprobante generado automático para migrar exigibilidad |             | 31/12/2010 | \$ 106,05  |
|                                                                                                    |                    |                                                          |             |            | \$ 106,05  |
| EMB JUD 01/10                                                                                           | ) OP 19-H \$       | SUC.PALOMAR FAC.CS.EXACTA                                |             |            |            |
| Fecha I                                                                                                 | mputación          |                                                          | Descripción |            | Importe    |
| 31/12/2010 A.0001.001.000.000.11.01.01.01.01.01.1.5.0000.1.21.3.4 1.1.5.0000 - Otros gastos en personal |                    |                                                          |             |            | \$ 106,05  |
|                                                                                                    |                    |                                                          |             |            | \$ 106,05  |
|                                                                                                    |                    |                                                          |             |            | 🚑 İmprimir |

A través del icono se podrá ver las retenciones asociadas a la liquidación.

| Retenciones listado via Liquidacion(POPUP) |  |
|--------------------------------------------|--|
| Retenciones                                |  |
| No hay datos cargados                      |  |
|                                            |  |

Si se presiona este botón **Filtro**, el sistema mostrará la consulta aplicada. El sistema da la opción de imprimirlo **Imprimir** o de verlo y guardarlo con cortes **y** y sin cortes en un archivo Excel.

# 10.2.1 Listado de liquidaciones por unidad y por programa

Este listado permite buscar pagos liquidaciones realizadas para un determinado programa.

| Filtro Operación Circuito                                                                  | -SELECCIONAR -          | Tipo operacion                                       | ×                   |
|--------------------------------------------------------------------------------------------|-------------------------|------------------------------------------------------|---------------------|
| Documento<br>Documentos<br>Nro de Doc:<br>Año                                              | - SELECCIONAR -         | Contenedor<br>Contenedor<br>Nro de contenedor<br>Año | - SELECCIONAR - V   |
| Fechas<br>Fecha desde<br>Fecha hasta                                                       |                         | Importes<br>Importe desde:<br>Importe hasta          |                     |
| - <b>Unidad Presupuestari</b><br>Unidad Principal<br>Unidad Sub Principal<br>Unidad SubSub | a - SIN SELECCIONAR - V | Programa<br>Programa                                 | - SIN SELECCIONAR - |
| Estado<br>Estado:<br>En Cartera:                                                           | -TDDAS- V<br>-TDDAS- V  | Varios<br>Descripcion<br>Beneficiario                | ♪                   |

Para ello utilice el siguiente formulario de búsqueda:

Ejemplo del resultado de una búsqueda:

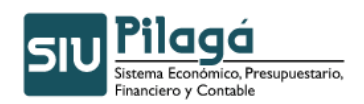

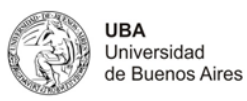

| <ul> <li>Filtro</li> </ul>                                   |                        |              |                                                       |     |                 |            |                     |                                        |                   |
|--------------------------------------------------------------|------------------------|--------------|-------------------------------------------------------|-----|-----------------|------------|---------------------|----------------------------------------|-------------------|
| Listado de liquidacion                                       | nes por Unidad         | d y Program  | 1a                                                    |     |                 |            |                     |                                        |                   |
| 22                                                           |                        |              |                                                       |     |                 |            |                     |                                        |                   |
| Unidad Principal: 00                                         | 1 - RECTOR             | ADO Y CO     | ONSEJO SUPERIOR                                       |     |                 |            |                     |                                        |                   |
| Sub Unidad: 001.000 -                                        | - SIN SUBUNI           | IDAD         |                                                       |     |                 |            |                     |                                        |                   |
| Sub Subunidad: 001.000                                       | 0.000 - SIN SU         | JBSUBUNID#   | AD                                                    |     |                 |            |                     |                                        |                   |
| Programa: 16.00.00.00                                        | .00 - SALDOS I         | NO INVERTI   | DOS                                                   |     |                 |            |                     |                                        |                   |
| Sub Programa: 16.01.00                                       | 0.00.00 - SALD         | 005 NO INVE  | ERTIDOS                                               |     |                 |            |                     |                                        |                   |
| Proyecto: 16.01.01.00.0                                      | 00 - SALDOS N          | O INVERTIC   | 005                                                   |     |                 |            |                     |                                        |                   |
| Doc Num v Año 🔺 🔻                                            | Cont Nro y 🔺 🔻<br>Año: | Fecha 🔺 🔻    | Descripcion                                           | * * | <br>Vencimiento | Pagado 🔺 🔻 | <br>Circuito        | Beneficiario 🔺 🔻                       | Importe Bruto 🔺 👻 |
| OP:13/2010                                                   | EXP: 12/ 2009          | 31/12/2010   | GREMIOS Y MUTUALES 12/09- FAC.ARQUITECTURA            |     | 31/12/2010      |            | Gestión<br>Básica   | ASOC.MUT.TRABAJADORES<br>UNIVERSITARIO | \$ 16,00          |
| OP:91/2010                                                   | EXP: 12/ 2009          | 31/12/2010   | GREMIOS Y MUTUALES 12/09 EXACTAS                      |     | 31/12/2010      |            | Gestión<br>Básica   | ASOC.MUT.TRABAJADORES<br>UNIVERSITARIO | \$ 218,00         |
| OP:18667/2010                                                | EXP: 12/ 2009          | 31/12/2010   | CAJA DE SEG. RETENCION 12/09 DOSUBA                   |     | 31/12/2010      | 11/01/2011 | Gestión<br>Básica   | CAJA DE SEGUROS S.A.                   | \$ 38,00          |
| op: 💽 🛛 397/2010 🚱                                           | EXP: 23905/<br>2009    | 31/12/2010   | SUBSIDIO VIAJE/CHILE/FARMACIA/PEREDO HORACIO<br>ANGEL |     | 31/12/2010      |            | Gestión de<br>becas | PEREDO HORACIO ANGEL                   | \$ 800,00         |
| op: 💽 🗸 562/2010 🔇                                           | EXP: 27265/<br>2009    | 31/12/2010   | SUBSIDIO VIAJE/CUBA/FADU/ACERBO MARCELO               |     | 31/12/2010      |            | Gestión de<br>becas | ACERBO MARCELO                         | \$ 3.720,00       |
| op: 💽 🗸 574/2010 🚱                                           | EXP: 24910/<br>2009    | 31/12/2010   | SUBSIDIO VIAJE/ESPANA/MEDICINA/LEVY YEYATI N          |     | 31/12/2010      |            | Gestión de<br>becas | LEVY YEYATI NESMO                      | \$ 4.000,00       |
| op: 💽 🖬 693/2010 🚱                                           | EXP: 26359/<br>2009    | 31/12/2010   | SUBSIDIO CHILE FAC.FARMACIA-PERRIS PAULA D.           |     | 31/12/2010      |            | Gestión de<br>becas | PERRIS PAULA DANIELA                   | \$ 800,00         |
|                                                              |                        |              | 10-20-300/3 RESULUCION NR0.2187/10                    |     |                 |            |                     |                                        |                   |
| Resumen Proyecto: 16.01                                      | L.01.00.00 - SAL       | .DOS NO INVI | ERTIDOS                                               |     |                 |            |                     |                                        | t 220 042 24      |
| Resumen Sub Programa:                                        | 16.01.00.00.00         | - SALDOS NO  |                                                       |     |                 |            |                     |                                        | \$ 238.043,24     |
| ······                                                       |                        |              |                                                       |     |                 |            |                     |                                        | \$ 238.043,24     |
| Resumen Programa: 16.0                                       | )0.00.00.00 - SA       | LDOS NO IN   | VERTIDOS                                              |     |                 |            |                     |                                        |                   |
|                                                              |                        |              |                                                       |     |                 |            |                     |                                        | Importe Bruto     |
| Cantidad de filas: 22                                        |                        |              | 4                                                     |     |                 |            |                     |                                        | \$ 238.043,24     |
|                                                              |                        |              |                                                       |     |                 |            |                     |                                        | \$ 3.640,00       |
| Resumen Sub Unidad: 0                                        | 01.003 - INSTIT        | UTOS E ENS   | E ANZA MEDIA                                          |     |                 |            |                     |                                        |                   |
| \$3.640,00                                                   |                        |              |                                                       |     |                 |            |                     |                                        |                   |
| Resumen Unidad Principal: 001 - RECTORADO Y CONSEJO SUPERIOR |                        |              |                                                       |     |                 |            |                     |                                        |                   |
|                                                              |                        |              |                                                       |     |                 |            |                     |                                        | Importe Bruto     |
| Cantidad de filas: 3429                                      |                        |              |                                                       |     |                 |            |                     |                                        | \$ 246.923.122,01 |
|                                                              |                        |              |                                                       |     |                 |            |                     |                                        | \$ 246.923.122,01 |
|                                                              |                        |              |                                                       |     |                 |            |                     |                                        | A Imprimir        |

Si se presiona este botón **Filtro**, el sistema mostrará la consulta aplicada. El sistema da la opción de imprimirlo **Imprimir** o de verlo y guardarlo con cortes **y** y sin cortes en un archivo Excel.

# 10.2.2 Listado de liquidaciones con pago anulado pendiente de desafectación

Este listado permite buscar pagos anulados que no fueron desafectados.

Para ello utilice el siguiente formulario de búsqueda:

| - Filtro     |                 |                   |                   |
|--------------|-----------------|-------------------|-------------------|
| Operación    |                 |                   |                   |
| Circuito     | - SELECCIONAR - | Tipo operacion    |                   |
| Documento    |                 | Contenedor        |                   |
| Documentos   | - SELECCIONAR - | Contenedor        | - SELECCIONAR - V |
| Nro de Doc:  |                 | Nro de contenedor |                   |
| Año          |                 | Año               |                   |
| Fechas       |                 | Importes          |                   |
| Fecha desde  |                 | Importe desde:    |                   |
| Fecha hasta  |                 | Importe hasta     |                   |
| Descripcion  |                 |                   |                   |
| Beneficiario |                 |                   |                   |
|              |                 |                   | ¶ Eiltrar         |
|              |                 |                   |                   |

Ejemplo de un listado emitido:

Autor: Coordinación General de Tecnologías de Información y las Comunicaciones – UBA-Página 21

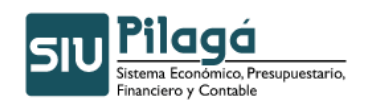

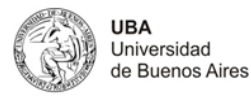

| <ul> <li>Filtro</li> </ul> | do                     |             |             |                                              |             |                       |                                          |     |                        |                      |
|----------------------------|------------------------|-------------|-------------|----------------------------------------------|-------------|-----------------------|------------------------------------------|-----|------------------------|----------------------|
| Listado de liquidacion     | nes con Mostrar / Oc   | ultar pendi | ente de des | safectación                                  |             |                       |                                          |     |                        |                      |
| 8) B)                      |                        |             |             |                                              |             |                       |                                          |     |                        |                      |
| Documento Principal 🔺 🔻    | Contenedor 🔺 👻         | Éjercicio   | Fecha 🔺 🔻   | Descripción 🔺                                | Vencimiento | Circuito -            | Tipo Operación                           | * * | Beneficiario 🔺 🔻       | Importe A V<br>Bruto |
| op: 💽 + 1281/2011 👀        | EXP: TRI 4410/<br>2011 | 2011        | 15/02/2011  | FONID CUOTA 85 1/11 COLEGIO                  |             | Gestión de<br>sueldos | Liquidación de sueldo a<br>beneficiarios |     | BANCO SANTANDER<br>RIO | \$ 86.784,50         |
| op: 💽 🔹 1282/2011 🚱        | EXP: TRI 4410/<br>2011 | 2011        | 15/02/2011  | FONID CUOTA 85 1/11 LIC.X MATERNIDAD ESCUELA |             | Gestión de<br>sueldos | Liquidación de sueldo a<br>beneficiarios |     | BANCO SANTANDER<br>RIO | \$ 44,00             |
| OP: 🔼 🔻 1283/2011 🚱        | EXP: TRI 4410/<br>2011 | 2011        | 15/02/2011  | FONID CUOTA 85 1/11 ESCUELA                  |             | Gestión de<br>sueldos | Liquidación de sueldo a<br>beneficiarios |     | BANCO SANTANDER<br>RIO | \$ 72.105,00         |
|                            |                        |             |             |                                              |             |                       |                                          |     |                        | \$ 158.933,50        |
|                            |                        |             |             |                                              |             |                       |                                          |     |                        | (77. ) · · · ·       |
|                            |                        |             |             |                                              |             |                       |                                          |     |                        | S Tubuwu             |

Si se presiona este botón **Filtro**, el sistema mostrará la consulta aplicada. El sistema da la

opción de imprimirlo 🔿 Imprimir o de verlo y guardarlo con cortes 🗎 y sin cortes 🖹 en un archivo Excel.

# 10.2.3 Deuda con proveedores

Este listado permite buscar por proveedor, fecha, contenedor y año la deuda que se mantiene con los proveedores.

Para ello utilice el siguiente formulario de búsqueda:

| Deuda con proveedor | es |                   |                   |
|---------------------|----|-------------------|-------------------|
| Filtro              |    |                   |                   |
| Gestión             |    | Contenedor        |                   |
| Proveedor/Persona   |    | Contenedor        | - SELECCIONAR - V |
| Fecha Hasta         |    | Nro de contenedor |                   |
|                     |    | Año               |                   |
|                     |    |                   | Selfrar           |
|                     |    |                   |                   |
|                     |    |                   | 📇 Imprimir        |

Ejemplo del resultado de una búsqueda:

| Deuda con proveedores                                      |               |
|------------------------------------------------------------|---------------|
| ▼ Filtro                                                   |               |
| Resultados<br>행 회                                          |               |
| Proveedor/Persona h                                        | A 🔻 Deuda 🔺 👻 |
| 001.000.000 - SIN SUBSUBUNIDAD                             | \$ 65.426,31  |
| 001.050.000 - FACULTAD DE AGRONOMÍA                        | \$ 2.147,55   |
| 001.051.000 - FACULTAD DE ARQUITECTURA, DISEÑO Y URBANISMO | \$ 0,00       |
| 001.052.000 - FACULTAD DE CIENCIAS ECONÓMICAS              | \$ 0,00       |
| 001.053.000 - FACULTAD DE CIENCIAS EXACTAS                 | \$ 39.594,84  |
| 001.054.000 - FACULTAD DE CIENCIAS SOCIALES                | \$ 0,00       |
|                                                            |               |

A través del icono puede ver el detalle de la liquidación, guardarla o imprimirla.

| - Filtro                  | • Filtro                                   |            |                               |               |                                       |            |                                   |          |                          |                   |            |
|---------------------------|--------------------------------------------|------------|-------------------------------|---------------|---------------------------------------|------------|-----------------------------------|----------|--------------------------|-------------------|------------|
| Listado de liqu<br>🗐 🗃    | Listado de liquidaciones<br>의 권            |            |                               |               |                                       |            |                                   |          |                          |                   |            |
| Doc Num y ≜ ▼<br>Año      | Cont Nro y ▲ ▼<br>Año:                     | Fecha 🔺 🔻  | Descripcion A 🔻               | Vencimiento * | Circuito                              | * <b>*</b> | Beneficiario 🔺 🔻                  | Estado * | Importe A 🔻<br>devengado | Importe<br>pagado | <b>* *</b> |
| PADE:84/2011              | EXP:1/2011                                 | 16/02/2011 | LANARI SICORE 1ºQ<br>FEB/2011 | 16/02/2011    | Pago de Retenciones de<br>dependencia |            | 001.000.000 - SIN<br>SUBSUBUNIDAD | L        | \$ 87.235,08             | \$ 21.808         | 8,77       |
| \$ 87,235,08 \$ 21.808,77 |                                            |            |                               |               |                                       |            |                                   |          |                          |                   |            |
|                           | and an an an an an an an an an an an an an |            |                               |               |                                       |            |                                   |          |                          |                   |            |

Si se presiona este botón **Filtro**, el sistema mostrará la consulta aplicada. El sistema da la opción de imprimirlo **Imprimir** o de verlo y guardarlo con cortes **y** sin cortes **n** en un archivo Excel.

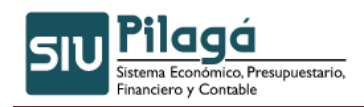

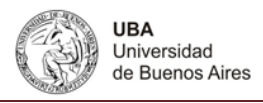

# 10.2.4 Liquidaciones por Grupo

Este listado permite ver las liquidaciones realizadas a un determinado grupo. Para ello puede buscarla por grupo, estado, y cuenta de Pago.

Para ello utilice el siguiente formulario de búsqueda:

| Filtro         |                   |                                                                                                    |
|----------------|-------------------|----------------------------------------------------------------------------------------------------|
| Desde          |                   |                                                                                                    |
| Hasta          |                   |                                                                                                    |
| Cuenta de Pago | - SELECCIONAR -   |                                                                                                    |
| Grupo          |                   |                                                                                                    |
| Estado         | - SELECCIONAR - 💌 |                                                                                                    |
|                |                   | Set the set of the set of the set |
|                |                   | // Institution                                                                                                    |
|                |                   |                                                                                                    |

En el campo estado se puede filtrar por Pagadas, Impagas y En Cartera.

## 10.2.5 Liquidaciones pendientes de pago con cruce de adelanto

Este listado permite ver las liquidaciones que no fueron pagadas pero se les efectuó un adelanto.

Para ello utilice el siguiente formulario de búsqueda:

| - Filt      |                 |                   |                   |
|-------------|-----------------|-------------------|-------------------|
| Coperación  |                 |                   |                   |
| Circuito    | - SELECCIONAR - | Tipo operacion    |                   |
| Documento   |                 | Contenedor        |                   |
| Documentos  | - SELECCIONAR - | Contenedor        | - SELECCIONAR - V |
| Nro de Doc: |                 | Nro de contenedor |                   |
| Año         |                 | Año               |                   |
| Fechas      |                 | Importes          |                   |
| Fecha desde |                 | Importe desde:    |                   |
| Fecha hasta |                 | Importe hasta     |                   |
| Descripcion |                 | Beneficiario      |                   |
|             |                 |                   | Set Eltrar        |
|             |                 |                   | 📇 Imprimi         |

| Si se presiona este botón 💌 Filtro                 | , el sistema mostrará la con:  | s <u>ulta</u> aplicada. El | sistema da la |
|----------------------------------------------------|--------------------------------|----------------------------|---------------|
| opción de imprimirlo Hindrimir o de archivo Excel. | e verlo y guardarlo con cortes | y sin cortes               | 🕙 en un       |

## 10.2.6 Listado de liquidaciones presupuestarias por unidad

Este listado permite buscar las liquidaciones asociadas a una línea presupuestaria por unidad o dependencia. Para ello se utiliza el siguiente formulario:

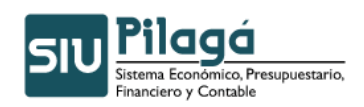

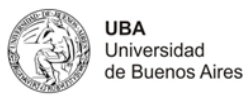

| <ul> <li>Filtro</li> </ul> |                                |                   |                   |
|----------------------------|--------------------------------|-------------------|-------------------|
| Operación                  |                                |                   |                   |
| Circuito                   | - SELECCIONAR - Tipo operacion |                   |                   |
| Documento                  |                                | Contenedor        |                   |
| Documentos                 | - SELECCIONAR - V              | Contenedor        | - SELECCIONAR - V |
| Nro de Doc:                |                                | Nro de contenedor |                   |
| Año                        |                                | Año               |                   |
| Fechas                     |                                | Importes          |                   |
| Fecha desde                |                                | Importe desde:    |                   |
| Fecha hasta                |                                | Importe hasta     |                   |
| Unidad Presupuestaria      | ) ————                         | Estado            |                   |
| Unidad Principal           | - SIN SELECCIONAR -            | Estado:           | -TODAS- V         |
| Unidad Sub Principal       | N                              | En Cartera:       | -TODAS-           |
| Unidad SubSub              | گم                             |                   |                   |
| Descripcion                |                                |                   |                   |
| Beneficiario               |                                |                   |                   |
| Fuente                     | - SELECCIONAR -                |                   |                   |
|                            |                                |                   | Set Eikrar        |

### Ejemplo de un filtro realizado:

| <ul> <li>Filtro</li> </ul> |                        |            |                                             |     |                 |            |                   |                                        |                   |
|----------------------------|------------------------|------------|---------------------------------------------|-----|-----------------|------------|-------------------|----------------------------------------|-------------------|
| Liquidaciones por U<br>()  | nidad Presupue         | staria     |                                             |     |                 |            |                   |                                        |                   |
| Unidad Principal: 0        | 01 - RECTOR            | ADO Y CO   | ONSEJO SUPERIOR                             |     |                 |            |                   |                                        |                   |
| Sub Unidad: 001.000        | - SIN SUBUN            | IDAD       |                                             |     |                 |            |                   |                                        |                   |
| Sub Subunidad: 001.0       | 00.000 - SIN SU        | JBSUBUNID  | AD                                          |     |                 |            |                   |                                        |                   |
| Doc Num y Año 🔺            | Cont Nro y 🔺 🔻<br>Año: | Fecha 🔺 🔻  | Descripcion                                 | A 7 | <br>Vencimiento | Pagado 🔺 🔻 | <br>Circuito      | Beneficiario 🔺 🔻                       | Importe Bruto 🔺 🔻 |
| OP:13/201                  | 0 EXP: 12/ 2009        | 31/12/2010 | GREMIOS Y MUTUALES 12/09- FAC.ARQUITECTURA  |     | 31/12/2010      |            | Gestión<br>Básica | ASOC.MUT.TRABAJADORES<br>UNIVERSITARIO | \$ 16,00          |
| OP:91/201                  | 0 EXP: 12/ 2009        | 31/12/2010 | GREMIOS Y MUTUALES 12/09 EXACTAS            |     | 31/12/2010      |            | Gestión<br>Básica | ASOC.MUT.TRABAJADORES<br>UNIVERSITARIO | \$ 218,00         |
| OP: 💽 🗸 720/2010 🕻         | EXP: 1/ 2000           | 31/12/2010 | EMB.JUDIC.HAB.BLOQ. SAC 2 C/99 OP 7-H BNL   |     | 31/12/2010      |            | Gestión<br>Básica | BANCA NAZIONALE DEL<br>LAVORO          | \$ 70,08          |
| OP: 💽 - 1062/2010 🕻        | EXP: 1/ 2010           | 31/12/2010 | HAB Y BECAS 01-10 OP 2090/CBC BARADERO      |     | 31/12/2010      |            | Gestión<br>Básica | BANCO PATAGONIA S.A.                   | \$ 6.542,47       |
| OP: 💽 - 1063/2010 🕻        | EXP: 1/ 2010           | 31/12/2010 | HAB Y BECALO1-10 OP 2090/CBC SEDE MERCEDES  |     | 31/12/2010      |            | Gestión<br>Básica | BANCO PATAGONIA S.A.                   | \$ 8.360,56       |
| OP:1146/201                | 0 EXP: 1/ 2010         | 31/12/2010 | GREMIOS Y MUTUALES 01/10- FAC.ARQUITECTURA  |     | 31/12/2010      |            | Gestión<br>Básica | ASOC.MUT.TRABAJADORES<br>UNIVERSITARIO | \$ 14,00          |
| OP:1196/201                | 0 EXP: 3897/<br>1997   | 31/12/2010 | HONORARIOS CURSO C.C.R. SEP.97 - BOTTARO J. |     | 31/12/2010      |            | Gestión<br>Básica | BOTTARO JORGE                          | \$ 300,00         |
| OP: 💽 - 1341/2010 🕻        | EXP: 1/ 2010           | 31/12/2010 | GREMIOS Y MNUTUALES 01/10 EXACTAS           |     | 31/12/2010      |            | Gestión<br>Básica | ASOC.MUT.TRABAJADORES<br>UNIVERSITARIO | \$ 216,00         |

| Resumen Sub Subunidad     | : 001.000.000 - SIN SI | UBSUBUNIDA  | ND                                                                           |             |            |                       |                     |                    |
|---------------------------|------------------------|-------------|------------------------------------------------------------------------------|-------------|------------|-----------------------|---------------------|--------------------|
|                           |                        |             |                                                                              |             |            |                       |                     | \$ 246.919.482,01  |
| Resumen Sub Unidad: 0     | 01.000 - SIN SUBUNID   | AD          |                                                                              |             |            |                       |                     |                    |
|                           |                        |             |                                                                              |             |            |                       |                     | \$ 246.919.482,01  |
| Sub Unidad: 001.003       | - INSTITUTOS DE E      | INSE ANZA   | MEDIA                                                                        |             |            |                       |                     |                    |
| Sub Subunidad: 001.00     | 3.000 - SIN SUB-SU     | BUNIDAD     |                                                                              |             |            |                       |                     |                    |
| Doc Num y Año 🔺 🔻         | Cont Nro y Año: 🔺 🔻    | Fecha 🔺 🔻   | Descripcion 🔺 🔻                                                              | vencimiento | Pagado 🔺 🔻 | Circuito              | Beneficiario 🔺      | Timporte Bruto 🔺 🔻 |
| OP:247/2011               | EXP: 1/11/ 2011        | 14/01/2011  | AY FOM ACTIV EDUCAT NO FORM 1/11-FACULTADES Y RECTORADOTRI 813/2011financ 11 |             | 17/01/2011 | Gestión de<br>sueldos | BANCO SANTANDER RIO | \$ 3.640,00        |
| Resumen Sub Subunidad     | : 001.003.000 - SIN SI | UB-SUBUNID  | AD                                                                           |             |            |                       |                     |                    |
|                           |                        |             |                                                                              |             |            |                       |                     | \$ 3.640,00        |
| Resumen Sub Unidad: 0     | 01.1 3 - INSTITUTOS (  | DE ENSE ANZ | A MEDIA                                                                      |             |            |                       |                     |                    |
|                           |                        |             |                                                                              |             |            |                       |                     | \$ 3.640,00        |
| Resumen Unidad Principal: | 001 - RECTORADO Y CO   | ONSEJO SUPE | FRIOR                                                                        |             |            |                       |                     |                    |
|                           |                        |             |                                                                              |             |            |                       |                     | Importe Bruto      |
|                           |                        |             |                                                                              |             |            |                       |                     | \$ 246.923.122,01  |
| Cantidad de filas: 2480   |                        |             |                                                                              |             |            |                       |                     |                    |
|                           |                        |             |                                                                              |             |            |                       |                     | \$ 246.923.122,01  |
|                           |                        |             |                                                                              |             |            |                       |                     | 🕘 İmprimir         |

Si se presiona este botón **Filtro**, el sistema mostrará la consulta aplicada. El sistema da la opción de imprimirlo **Imprimir** o de verlo y guardarlo con cortes **y** sin cortes **n** un archivo Excel.

# **10.3 Reimpresiones**

# 10.3.1 Reimpresión de comprobantes

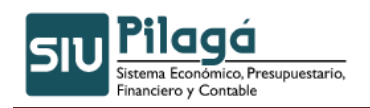

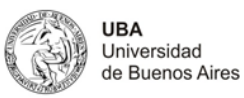

Función: Permite buscar un comprobante por circuito y reimprimirlo.

| <ul> <li>Filtro</li> </ul> |                 |                   |                   |
|----------------------------|-----------------|-------------------|-------------------|
| ⊤ Operación ———            |                 |                   |                   |
| Circuito (*)               | - SELECCIONAR - | Tipo operacion    |                   |
| Documento                  |                 | Contenedor        |                   |
| Documentos                 | - SELECCIONAR - | Contenedor        | - SELECCIONAR - V |
| Nro de Doc:                |                 | Nro de contenedor |                   |
| Año                        |                 | Año               |                   |
| Fechas                     |                 | Importes          |                   |
| Techas                     |                 | Importes          |                   |
| Fecha desde                |                 | Importe desde:    |                   |
| Fecha hasta                |                 | Importe hasta     |                   |
| Descripcion                |                 | Responsable       |                   |
|                            |                 |                   | Siltrar           |
|                            |                 |                   |                   |

Filtro Operación Circuito (\*) 🔀 – SELECCIONAR – - SELECCIONAR -Adelanto de fondos Documento Adelantos a Responsables Documentos Cajas Chicas Compras Nro de Doc: Crédito Fondo de terceros: egresos Fondo Transito:egresos Año Gestión Básica Gestión de becas Fechas Gestión de débitos bancarios Gestión de Retenciones Fecha desde Gestión de sueldos Gestion de Viaticos Fecha hasta Gestión haberes liquidados no devengados Obra Pública Reintegros Descripcion Rendiciones de adelantos resp. Rendición final de CCH Servicios Públicos

En este listado en el cuadro de filtro es obligatorio elegir un circuito.

#### El sistema mostrara los recibos que cumplen con los criterios de su búsqueda:

| 13/01/2011 | PROVISIÓN Y MONTAJE DE UN SISTEMA DE ILUMINACIÓN DE EMERGENCIA - FARMACIA               | EXP: 38349/<br>2010 | 134 /<br>2011          | \$ 0,00 🔍 🛆    |
|------------|-----------------------------------------------------------------------------------------|---------------------|------------------------|----------------|
| 13/01/2011 | INSTALACIÓN DE SISTEMAS DE ILUMINACIÓN DE EMERGENCIA - INGENIERÍA                       | EXP: 39803/<br>2010 | NUP :<br>135 /<br>2011 | \$ 0,00 🔍 😑    |
| 13/01/2011 | ACONDICIONAMIENTO DE OFICINAS PARA EL SISBI                                             | EXP: 39117/<br>2010 | NUP :<br>136 /<br>2011 | \$ 0,00 🔍      |
| 13/01/2011 | CONSULTORÍA - RELEV, DIAGNÓSTICO OBRA INSTALACIÓN DE CALEFACCIÓN INGENIERÍA (LAS HERAS) | EXP: 9655/<br>2009  | NUP :<br>139 /<br>2011 | \$ 127.500,00  |
| 13/01/2011 | Adecuación de Acometidas Electricas Edificio UBA                                        | EXP: 4982/<br>2010  | NUP :<br>158 /<br>2011 | \$ 10.060,00 🔍 |
|            |                                                                                         |                     | NUP :                  | <b>×</b>       |

Ingrese al que desee a través del icono

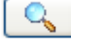

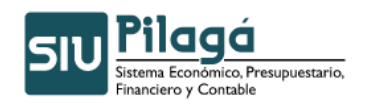

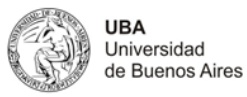

| sión de comprobantes |                                                                     |                                                          |                  |
|----------------------|---------------------------------------------------------------------|----------------------------------------------------------|------------------|
|                      |                                                                     |                                                          |                  |
| Documento Principal  | NUP: 134 / 2011                                                     |                                                          |                  |
| Fecha original       | 2011-02-16                                                          |                                                          |                  |
| Documentos           |                                                                     |                                                          |                  |
| Concepto             | PROVISIÓN Y MONTAJE DE UN SISTEMA DE ILUMINACIÓN DE EMERGENCIA - FA | RMACIA                                                   |                  |
| Contenedor           | EXP : 38349 / 2010                                                  |                                                          |                  |
| Documentos Asociados |                                                                     |                                                          |                  |
|                      |                                                                     |                                                          |                  |
| PROVISIÓN Y M        | ONTAJE DE UN SISTEMA DE ILUMINACIÓN DE EMERGENCI                    | A - FARMACIA                                             |                  |
| Fecha                | Imputación                                                          |                                                          | Importe          |
| 13/01/               | 2011                                                                | R.0001.001.000.000.16.02.02.03.01.00.3.0.0.0000.1.21.3.4 | \$ 156.932,90    |
|                      |                                                                     |                                                          | \$ 156.932,9     |
|                      |                                                                     |                                                          | Jmprimir         |
|                      |                                                                     |                                                          | <u>Finalizar</u> |

Imprimir Presionando este botón se puede imprimir el comprobante.

<u>Finalizar</u> Presionando este botón se vuelve al listado.

# 10.3.2 Reimpresión de comprobantes con detalles de partidas

Función: Permite buscar un comprobante por circuito y reimprimirlo con el detalle de las partidas.

| - Filtro     |                 |                              |
|--------------|-----------------|------------------------------|
| Operación    |                 |                              |
| Circuito (*) | - SELECCIONAR - | Tipo operacion               |
| Documento    |                 | Contenedor                   |
| Documentos   | - SELECCIONAR - | Contenedor — SELECCIONAR — 💌 |
| Nro de Doc:  |                 | Nro de contenedor            |
| Año          |                 | Año                          |
| Fechas       |                 | _ Importes                   |
| Fecha desde  |                 | Importe desde:               |
| Fecha hasta  |                 | Importe hasta                |
| Descripcion  |                 | Responsable                  |

Elegir el circuito y presionar el botón filtrar, el sistema mostrará el o los comprobantes que cumplan con su búsqueda:

| Fecha 🔶 🔻 Proveedor   | A 7                     | Descripcion        | Cont Nro y Año:  | Doc Num y Año 🔺 🔻 | Saldo | h 🐨 |   |
|-----------------------|-------------------------|--------------------|------------------|-------------------|-------|-----|---|
| 11/01/2011 CASTAGNING | O CONSTRUCCIONES S.R.L. | aticipo financiero | EXP: 47528/ 2010 | OPNP : 1 / 2011   | \$ 0  | ,00 | Q |

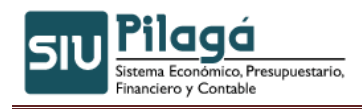

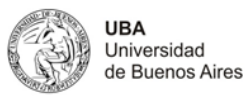

Elija el que desea y presione el símbolo

| Ejercicio año 2011<br>Tipo y Mº de Contenedor CINT : 1 / 2011<br>Fecha de la Operación 2011-01-11<br>Resolución CS Nº TRA : 1 / 2011 |            |
|----------------------------------------------------------------------------------------------------|------------|
|                                                                                                    |            |
| Documentos Asociados                                                                                                    |            |
| CONCEPTO DE LA TRANSFERENCIA                                                                                                    |            |
| Concepto TRANSFERENCIA DE 5 A 2 PARA IMPUTAR EXPTE 51170/2010                                                                        |            |
|                                                                                                    |            |
| TRANSFERENCIA DE 5 A 2 PARA IMPUTAR EXPTE 51170/2010                                                                                 |            |
| Partida                                                                                                    | Importe    |
| R.0001.001.000.000.13.14.01.09.03.00.2.0.0.0000.1.21.3.4                                                                             | \$ 309,50  |
| R.0001.001.000.000.13.14.01.09.03.00.5.1.0.0000.1.21.3.4                                                                             | \$ -309,50 |
|                                                                                                    | \$ 0,00    |
|                                                                                                    | Imprimir   |
|                                                                                                    | English    |

Bimprimir Presionando este botón se puede imprimir el comprobante.

<u>Finalizar</u> Presionando este botón se vuelve al listado.

# **10.4 Comprobante de Preventivo**

El listado le mostrara los comprobantes cargados como preventivos. Seleccione el que desea a través del símbolo

| Comprob | ante de Pre                | ventivo                                               |                        |                      |              | Ve             |
|---------|----------------------------|-------------------------------------------------------|------------------------|----------------------|--------------|----------------|
| [       | <ul> <li>Filtro</li> </ul> |                                                       |                        |                      |              |                |
|         | Fecha 🔺 🔻                  | Descripcion A 🗸                                       | Cont Nro y ▲ ▼<br>Año: | Doc Num y ≜ ▼<br>Año | Saldo 🔺 🔻    | Total A V      |
|         | 10/01/2011                 | Loc Obra Paladino y Otros CCRR                        | EXP: 40388/<br>2010    | NUP:1/2011           | \$ 18.450,00 | \$ 18.450,00 🔍 |
|         | 10/01/2011                 | Loc Obra Szperling, C CCRR                            | EXP: 44915/<br>2010    | NUP: 2/2011          | \$ 6.400,00  | \$ 6.400,00 🔍  |
|         | 10/01/2011                 | Loc Obra Gonzalez Vendrell J. CCRR                    | EXP: 44916/<br>2010    | NUP:3/2011           | \$ 0,00      | \$ 1.000,00 🔍  |
|         | 10/01/2011                 | Loc Obra Feliz Didier P. CCRR                         | EXP: 44917/<br>2010    | NUP: 4/2011          | \$ 0,00      | \$ 800,00 🔍    |
|         | 10/01/2011                 | Loc de Obra Black, Ezequiel CCRR                      | EXP: 44919/<br>2010    | NUP : 5 / 2011       | \$ 0,00      | \$ 4.800,00 🔍  |
|         | 10/01/2011                 | Loc Obra Muscari JM. CCRR                             | EXP: 44918/<br>2010    | NUP : 6 / 2011       | \$ 8.800,00  | \$ 8.800,00    |
|         | 10/01/2011                 | Reintegro Nosiglia Gastos Varios - Video Bicentenario | EXP: 45505/<br>2010    | NUP : 7 / 2011       | \$ 0,00      | \$ 0,00 🔍      |

El sistema le mostrará el comprobante y le permitirá imprimirlo:

| Documento Principal  | NUP:1/2011                                            |                                      |               |
|----------------------|-------------------------------------------------------|--------------------------------------|---------------|
| Fecha original       | 2011-02-16                                            |                                      |               |
| Documentos           |                                                       | N                                    |               |
| Concepto             | Loc Obra Paladino y Otros CCRR                        | 6                                    |               |
| Contenedor           | EXP : 40388 / 2010                                    |                                      |               |
| Documentos Asociados |                                                       |                                      |               |
| Loc Obra Paladin     | io y Otros CCRR                                       |                                      |               |
| Fecha Imp            | putación                                              | Descripción                          | Importe       |
| 10/01/2011 R.0       | 001.001.000.000.12.02.01.08.02.00.3.0.0.0000.1.21.3.4 | 3.0.0.0000 - Servicios no personales | \$ 18.450,00  |
| Loc Obra Paladin     | no y Otros CCRR                                       |                                      |               |
| Fecha Imp            | putación                                              | Descripción                          | Importe       |
| 13/01/2011 R.0       | 001.001.000.000.12.02.01.08.02.00.3.0.0.0000.1.21.3.4 | 3.0.0.0000 - Servicios no personales | \$ -18.450,00 |
| Loc Obra Paladin     | io y Otros CCRR                                       |                                      |               |
| Fecha Imp            | putación                                              | Descripción                          | Importe       |
| 13/01/2011 R.0       | 002.001.000.000.12.02.01.08.02.00.3.0.0.0000.1.21.3.4 | 3.0.0.0000 - Servicios no personales | \$ 18.450,00  |
|                      |                                                       |                                      | \$ 18.450,00  |
|                      |                                                       |                                      | Jmprimir      |
|                      |                                                       |                                      | Einalizar     |

Autor: Coordinación General de Tecnologías de Información y las Comunicaciones –UBA-Página 27

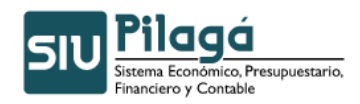

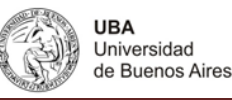

Imprimir Presionando este botón se puede imprimir el comprobante.

<u>Finalizar</u> Presionando este botón se vuelve al listado.

# **10.5 Saldos Etapas Presupuestarias**

## **10.5.1 Preventivo No Comprometido**

#### **Funcionalidad**

Permite realizar la consulta y/o listado de Gastos, Preventivo No Comprometido.

| itivo no Comprometid |                     |                  |
|----------------------|---------------------|------------------|
| Filtro               |                     |                  |
| Fecha                |                     |                  |
| Grupo presupuestario | - SIN SELECCIONAR - |                  |
| Unidad Principal     | - SIN SELECCIONAR - |                  |
| Unidad Sub Principal |                     |                  |
| Unidad SubSub        |                     |                  |
| Fuentes              | - SIN SELE SIONAR - |                  |
| Inciso               | - SIN SELECCIONAR - |                  |
| Partida Principal    |                     |                  |
| Circuito             | -SIN SELECCION-     |                  |
| Documento Principal  | - SELECCIONAR -     |                  |
| Contenedor           | - SELECCIONAR -     |                  |
| Ejercicio            | 2011 💌              |                  |
| Concepto             |                     |                  |
|                      |                     | Statistics Eikra |
|                      |                     |                  |

En la primer pantalla, se observa, la funcionalidad del filtro, mediante la cual se puede consultar la existencia de Preventivo No Comprometido.

Si se desea buscar la existencia de Preventivo No Comprometido, se puede filtrar para acotar la búsqueda, a través del ingreso de la Fecha, Grupo Presupuestario, Unidad Principal, Unidad Sub Principal, Unidad Sub Sub, Fuentes, Inciso, Partida Principal y/o Módulo. Si existe Preventivo No Comprometido en las condiciones ingresadas en el filtro en el sector inferior de la pantalla se desplegará la consulta del Preventivo No Comprometido.

En el sector inferior de la pantalla, se vuelve a mostrar el filtro para que se pueda re-ingresar otra consulta, si se desea.

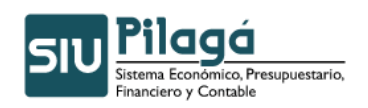

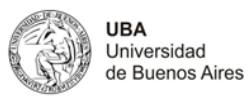

| - Filt   | ro                     |                    |                                                          |                                                                  |                  |                       |                    |
|----------|------------------------|--------------------|----------------------------------------------------------|------------------------------------------------------------------|------------------|-----------------------|--------------------|
| Preve    | entivo no com          | prometido          |                                                          |                                                                  |                  |                       |                    |
| 변) 변)    |                        |                    |                                                          |                                                                  |                  |                       |                    |
| Unida    | id Principal: S        | SECRETARIA         | GENERAL                                                  |                                                                  |                  |                       |                    |
| Sub Ur   | hidad: SIN SU          | BUNIDAD            |                                                          |                                                                  |                  |                       |                    |
| Sub Su   | ubunidad: SIN 9        | BUBSUBUNIDAD       |                                                          |                                                                  |                  |                       |                    |
| Circuito | Documento<br>Principal | Contenedor         | Concepto                                                 | Partida                                                          | Importe total    | Total comprometido    | No comprometido    |
| GBAS     | NUP:4/2011             | EXP:44916/<br>2010 | loc obra Gonzalez Vendrell J. CCRR                       | R.0001.001.000.000.12.02.01.08.02.00.3.0.0.0000.1.21.3.4         | \$ 1.000,00      | \$ 0,00               | \$ 1.000,00        |
| GBAS     | NUP: 3/2011            | EXP:45505/<br>2010 | REINTEGRO NOSIGLIA GASTOS VARIOS - VIDEO<br>BICENTENARIO | R.0001.001.000.000.13.14.01.09.03.00.3.0.0.0000.1.21.3.4         | \$ 405,34        | \$ 0,00               | \$ 405,34          |
| GEVI     | NUP: 9/2011            | EXP : 1 / 2011     | Alabama                                                  | R.0001.001.000.000.12.02.01.08.01.00.3.0.0.0000.1.21.3.4         | \$ 200,00        | \$ 0,00               | \$ 200,00          |
| GEVI     | NUP: 8/2011            | EXP : 1 / 2011     | universidad de Alabama                                   | ${\tt R.0001,001,000,000,12,01,02,01,01,00,1,2,0,0000,1,21,3,1}$ | \$ 200,00        | \$ 0,00               | \$ 200,00          |
| CACH     | NUP:5/2011             | CINT : 1 / 2011    | Generacion de reserva de caja chica(1).                  | ${\tt R.0001,001,000,000,12,01,02,01,01,00.5,1,0,0000,1,21,3,1}$ | \$ 3.000,00      | \$ 0,00               | \$ 3.000,00        |
| GEVI     | NUP:7/2011             | EXP : 1 / 2011     | viaje Universidad de Hardward                            | ${\tt R.0001,001,000,000,12,01,02,02,01,00.5,1,0,0000,1,21,3,1}$ | \$ 100,00        | \$ 0,00               | \$ 100,00          |
| GEDB     | NUP:14/<br>2011        | EXP:1/2011         | prueba debito                                            | A.0001.001.000.000.12.02.01.02.01.00.2.0.0.0000.1.21.3.4         | \$ 550,00        | \$ 0,00               | \$ 550,00          |
| GBAS     | NUP:2/2011             | EXP:44915/<br>2010 | Loc Obra Szperling, C. CCRR                              | R.0001.001.000.000.12.02.01.08.02.00.3.0.0.0000.1.21.3.4         | \$ 6.400,00      | \$ 0,00               | \$ 6.400,00        |
| GEDB     | NUP:11/<br>2011        | EXP:1/2011         | Ш                                                        | R.0001.001.000.000.12.01.02.01.01.00.1.2.0.0000.1.21.3.1         | \$ 1.000,00      | \$ 0,00               | \$ 1.000,00        |
| GEVI     | NUP:13/<br>2011        | EXP:1/2011         | Prueba viaticos                                          | A.0001.001.000.000.12.02.01.02.01.00.3.0.0.0000.1.21.3.4         | \$ 10.500,00     | \$ 5.000,00           | \$ 5.500,00        |
| GBAS     | NUP:3/2011             | EXP:45505/<br>2010 | REINTEGRO NOSIGLIA GASTOS VARIOS - VIDEO<br>BICENTENARIO | R.0001.001.000.000.13.14.01.09.03.00.2.0.0.0000.1.21.3.4         | \$ 200,00        | \$ 100,00             | \$ 100,00          |
| GBAS     | NUP:1/2011             | EXP:40388/<br>2010 | LOC OBRA PALADINO Y OTROS - CCRR                         | R.0001.001.000.000.12.02.01.08.02.00.3.0.0.0000.1.21.3.4         | \$ 18.450,00     | \$ 15,00              | \$ 18.435,00       |
| GEVI     | NUP:10/<br>2011        | EXP : 1 / 2011     | PP                                                       | R.0001.001.000.000.12.01.02.02.01.00.5.1.0.0000.1.21.3.1         | \$ 100,00        | \$ 0,00               | \$ 100,00          |
| Resum    | en Unidad Princip.     | al: SECRETARIA G   | ENERAL                                                   |                                                                  |                  |                       |                    |
|          |                        |                    |                                                          |                                                                  | Importe<br>total | Total<br>comprometido | No<br>comprometido |
|          |                        |                    |                                                          |                                                                  | \$ 42.105,34     | \$ 5.115,00           | \$ 36.990,34       |
| Cantidad | l de filas: 13         |                    |                                                          |                                                                  |                  |                       |                    |
|          |                        |                    |                                                          |                                                                  | \$ 42.105,34     | \$ 5.115,00           | \$ 36.990,34       |
|          |                        |                    |                                                          |                                                                  |                  |                       | Imprimir           |

Si se presiona este botón **Filtro**, el sistema mostrará la consulta aplicada. El sistema da la opción de imprimirlo **Imprimir** o de verlo y guardarlo con cortes **y** sin cortes en un archivo Excel.

# 10.5.2 Compromiso No Devengado

## **Funcionalidad**

Permite realizar la consulta y/o listado de Compromiso No Devengado.

| 1° | Pantalla |
|----|----------|
|----|----------|

| Compromiso no De     | vengado               | Versión 1.14.2 |
|----------------------|-----------------------|----------------|
|                      |                       |                |
| Filtro               |                       |                |
| Fecha                |                       |                |
| Grupo presupuestario | - SIN SELECCIONAR - V |                |
| Unidad Principal     | - SIN SELECCIONAR -   |                |
| Unidad Sub Principal |                       |                |
| Unidad SubSub        |                       |                |
| Fuentes              | - SIN SELECCIONAR -   |                |
| Inciso               | - SIN SELECCIORAR -   |                |
| Partida Principal    |                       |                |
| Circuito             | -SIN SELECCION-       |                |
| Documento Principal  | - SIN SELECCIONAR - 💌 |                |
| Contenedor           | - SIN SELECCIONAR - V |                |
| Beneficiario         | <u>^</u>              |                |
| Ejercicio            | 2011 💌                |                |
| Concepto             |                       |                |
|                      |                       | Settoar        |
|                      |                       | 🚳 Imprimir     |

En la primer pantalla, se observa , la funcionalidad del filtro, mediante la cual se puede consultar la existencia de Compromiso No Devengado.

Si se desea buscar la existencia de Compromiso No Devengado, se puede filtrar para acotar la búsqueda,

a través del ingreso de la Fecha, Grupo Presupuestario, Unidad Principal, Unidad Sub Principal, Unidad

Sub Sub, Fuentes, Inciso, Partida Principal y/o Módulo. Si existe Ejecución del Preventivo

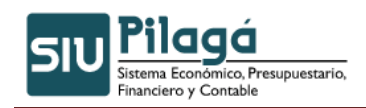

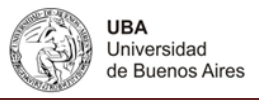

en las condiciones ingresadas en el filtro, en el sector inferior de la pantalla se desplegará la consulta de Compromiso No Devengado:

En el sector inferior de la pantalla, se vuelve a mostrar el filtro para que se pueda re-ingresar otra consulta,

si se desea.

| 000                                                      | mpromiso no D                                                                                                    | evengado                                                                                                    |              |                                                                                                    |                                                                                                    |                                                                                                    |                                                                                      | Versión 1.14                                                                                              |
|----------------------------------------------------------|----------------------------------------------------------------------------------------------------|----------------------------------------------------------------------------------------------------|--------------|----------------------------------------------------------------------------------------------------|----------------------------------------------------------------------------------------------------|----------------------------------------------------------------------------------------------------|--------------------------------------------------------------------------------------|----------------------------------------------------------------------------------------------------|
| Fil                                                      | ro                                                                                                    |                                                                                                    |              |                                                                                                    |                                                                                                    |                                                                                                    |                                                                                      |                                                                                                    |
| Com                                                      | promiso No Dev                                                                                                    | engado                                                                                                    |              |                                                                                                    |                                                                                                    |                                                                                                    |                                                                                      |                                                                                                    |
| Unida                                                    | ad Principal: S                                                                                                    | ECRETARIA GENER                                                                                                    | AL           |                                                                                                    |                                                                                                    |                                                                                                    |                                                                                      |                                                                                                    |
| Sub U                                                    | nidad: SIN SUB                                                                                                    | UNIDAD                                                                                                    |              |                                                                                                    |                                                                                                    |                                                                                                    |                                                                                      |                                                                                                    |
| ALL 0                                                    | ubunidadı ETM E                                                                                                    | IBSUBUNIDAD                                                                                                    |              |                                                                                                    |                                                                                                    |                                                                                                    |                                                                                      |                                                                                                    |
| 500 5                                                    | ubunidau: sire s                                                                                                    |                                                                                                    |              |                                                                                                    |                                                                                                    |                                                                                                    |                                                                                      |                                                                                                    |
| Circuito                                                 | Documento<br>Principal                                                                                                    | Contenedor                                                                                                    | Beneficiario | Concepto                                                                                                    | Partida                                                                                                    | Total Compromiso                                                                                           | Total<br>devengado                                                                   | Total saldo a devenga                                                                                     |
| Circuito<br>3BAS                                         | Documento<br>Principal<br>NUI:1028/2010                                                                                            | Contenedor<br>EXP123920/2009                                                                                                    | Beneficiario | Concepto<br>SERV RECAUD CAUDALES RES 115 2010                                                                                                    | Partida<br>R.0001.001.000.000.12.02.01.08.02.00.3.9.3.0000.1.21.3.4                                                                                                    | Total Compromiso<br>\$ 29.373,14                                                                           | Total<br>devengado<br>\$ 0,00                                                        | Total saldo a devenga<br>\$ 29.373.1                                                                      |
| Circuito<br>GBAS                                         | Documento<br>Principal<br>NUI:1028/2010<br>NUI:1029/2010                                                                           | Contenedor<br>EXP123920/2009<br>EXP123920/2009                                                                                                    | Beneficiario | Concepto<br>SERV RECAUD CAUDALES RES 115 2010<br>SERV RECAUD CAUDALES RES 115 2010                                                                                                    | Partida<br>R.0001.001.000.000.12.02.01.08.02.00.3.9.3.0000.1.21.3.4<br>R.0003.001.000.000.02.02.02.03.02.03.9.3.0000.1.21.3.4                                                                                                    | Total Compromiso<br>\$ 29.373.14<br>\$ 6.000,60                                                            | Total<br>devengado<br>\$ 0,00<br>\$ 0,00                                             | Total saldo a devenga<br>\$ 29.373.1<br>\$ 6.000,6                                                        |
| Circuito<br>GBAS<br>GBAS<br>GBAS                         | Documento<br>Principal<br>NUI:1028/2010<br>NUI:1029/2010<br>NUI:1030/2010                                                          | Contenedor<br>EXP123920/2009<br>EXP123920/2009<br>EXP123920/2009                                                                                       | Beneficiario | Concepto<br>SERV RECAUD CAUDALES RES 115 2010<br>SERV RECAUD CAUDALES RES 115 2010<br>SERV CAUDALES RES 471 09                                                                               | Partida<br>R. 0001.001.000.000.12.02.01.08.02.00.3.9.3.0000.1.21.3.4<br>R. 0001.001.000.000.12.02.01.02.03.00.3.9.3.00000.1.21.3.4<br>R. 0001.001.000.00.03.6.02.01.02.01.03.9.3.0000.1.21.3.4                                                                                                    | Total Compromiso<br>\$ 29.373,14<br>\$ 6.000,60<br>\$ 11.633,37                                            | Total<br>devengado<br>\$ 0,00<br>\$ 0,00<br>\$ 0,00                                  | Total saldo a devenga<br>\$ 29.373.1<br>\$ 6.000,6<br>\$ 11.633,3                                         |
| Circuito<br>GBAS<br>GBAS<br>GBAS<br>GBAS                 | Documento<br>Principal<br>NUI:1028/2010<br>NUI:1029/2010<br>NUI:1030/2010<br>NUI:1040/2010                                         | Contenedor<br>EXP123920/2009<br>EXP123920/2009<br>EXP123920/2009<br>EXP123920/2009<br>EXP1277/2010                                                     | Beneficiario | Concepto<br>SERV RECAUD CAUDALES RES 115 2010<br>SERV RECAUD CAUDALES RES 115 2010<br>SERV CAUDALES RES 471 09<br>TORRES MATALIA R 157 10                                                    | Partida           R, 0001.001.000.000.12.02.01.08.02.00.3.9.3.0000.1.21.3.4           R, 0001.001.000.000.12.02.01.02.03.00.3.9.3.0000.1.21.3.4           R, 0001.001.000.000.016.02.01.02.01.00.3.9.3.0000.1.21.3.4           R, 0001.001.000.000.016.02.01.02.01.00.3.9.3.0000.1.21.3.4           R, 0001.001.000.000.016.02.01.02.01.00.3.9.0000.1.21.3.4 | Total Compromiso<br>\$ 29.373,14<br>\$ 6.000,60<br>\$ 11.633,37<br>\$ 8.200,00                             | Total<br>devengado<br>\$ 0,00<br>\$ 0,00<br>\$ 0,00<br>\$ 0,00                       | Total saldo a devenga<br>\$ 29,373.1<br>\$ 6.000,6<br>\$ 11.633,3<br>\$ 8.200,0                           |
| Circuito<br>GBAS<br>GBAS<br>GBAS<br>GBAS<br>GBAS         | Documento<br>Principal<br>NUI:1028/2010<br>NUI:1029/2010<br>NUI:1030/2010<br>NUI:1040/2010<br>NUI:1052/2010                        | Contenedor<br>EXP:23920/2009<br>EXP:23920/2009<br>EXP:23920/2009<br>EXP:23920/2009<br>EXP:277/2010<br>EXP:20475/2009                                   | Beneficiario | Concepto<br>SERV RECAUD CAUDALES RES 115 2010<br>SERV RECAUD CAUDALES RES 115 2010<br>SERV CAUDALES RES 471 09<br>TORRES NATALIA R 157 10<br>SUBSIDIOS PROVECTOS PIDRI                       | Partial           R. 0001.001.000.000.12.02.01.08.02.00.3.9.3.0000.1.21.3.4           R. 0001.001.000.000.12.02.01.02.01.00.9.9.0.0000.1.21.3.4           R. 0001.001.000.001.42.01.01.01.00.3.4           R. 0001.001.000.01.42.01.01.01.01.01.3.4           R. 0001.001.000.01.42.01.01.01.01.01.01.01.01.01.01.01.01.01.                                  | Total Compromiso<br>\$ 29.373.14<br>\$ 6.000,60<br>\$ 11.633.37<br>\$ 8.200,00<br>\$ 100.934,00            | Total<br>devengado<br>\$ 0,00<br>\$ 0,00<br>\$ 0,00<br>\$ 0,00<br>\$ 0,00            | Total saldo a devenga<br>\$ 29,373,1<br>\$ 6,000,6<br>\$ 11,633,3<br>\$ 8,200,0<br>\$ 100,934,0           |
| Circuito<br>GBAS<br>GBAS<br>GBAS<br>GBAS<br>GBAS<br>GBAS | Decumento<br>Principal<br>NUT: 1028/2010<br>NUT: 1029/2010<br>NUT: 1030/2010<br>NUT: 1030/2010<br>NUT: 1052/2010<br>NUT: 1101/2010 | Contensidor<br>EXP:23920/2009<br>EXP:23920/2009<br>EXP:23920/2009<br>EXP:23920/2009<br>EXP:237/2010<br>EXP:2475/2009<br>EXP:EXP-UBA<br>6.686/2010/2010 | Beneficiario | Concepto<br>SERV RECAUD CAUDALES RES 115 2010<br>SERV RECAUD CAUDALES RES 115 2010<br>SERV CAUDALES RES 471 05<br>TORRES NATALIA R 157 10<br>SUBIOIOS PROVETOS DIDRI<br>RES.CS NRO 7805 2010 | Purida           R. 0001.001.000.000.12.01.01.08.02.00.3.9.3.0000.1.21.3.4           R. 0001.001.000.000.12.0.01.01.01.00.01.000.1.21.3.4           R. 0001.001.000.000.12.01.01.01.01.01.01.01.01.01.01.01.01.01.                                                                                                    | Total Compromiso<br>\$ 29,373,14<br>\$ 6.000,60<br>\$ 11,633,37<br>\$ 8,200,00<br>\$ 100.934,00<br>\$ 0,12 | Total<br>devengado<br>\$ 0,00<br>\$ 0,00<br>\$ 0,00<br>\$ 0,00<br>\$ 0,00<br>\$ 0,00 | Total saldo a devenga<br>\$ 29,373,1<br>\$ 6.000,6<br>\$ 11,639,3<br>\$ 8,200,0<br>\$ 100,934,0<br>\$ 0,1 |

| Si se presiona este botó | n Filtro     | , el sistema i | mostrará <u>la</u> | <u>a c</u> onsulta | aplicada. | El sistema da | la opción |
|--------------------------|--------------|----------------|--------------------|--------------------|-----------|---------------|-----------|
| de imprimirlo 🖨 Imprimir | o de verlo y | guardarlo co   | n cortes           | 🗓 y sin co         | ortes 🕙   | en un archivo | Excel.    |

# 10.5.3 Devengado no Pagado

Este listado permite buscar todas las liquidaciones devengadas no pagadas.

| Devengado no Pagado  | Versión 1.14.1                                                                                                   |
|----------------------|----------------------------------------------------------------------------------------------------|
|                      | <i>7</i>                                                                                                    |
| Filtro               |                                                                                                    |
| Fecha                |                                                                                                    |
| Grupo presupuestario | - SIN SELECCIONAR -                                                                                              |
| Unidad Principal     | - SIN SELECCIONAR -                                                                                              |
| Unidad Sub Principal |                                                                                                    |
| Unidad SubSub        |                                                                                                    |
| Fuentes              | - SIN SELECCIONAR -                                                                                              |
| Inciso               | - SIN SELECCIONAR -                                                                                              |
| Partida Principal    |                                                                                                    |
| Circuito             | -SIN SELECCION-                                                                                                  |
| Documento Principal  | - SELECCIONAR - 💌                                                                                                |
| Contenedor           | - SELECCIONAR - V                                                                                                |
| Beneficiario         |                                                                                                    |
| Tipo de Deuda        | Deuda del Ejercicio 💌                                                                                            |
| Concepto             |                                                                                                    |
|                      |                                                                                                    |
|                      | , iniqui, iniqui, iniqui, iniqui, iniqui, iniqui, iniqui, iniqui, iniqui, iniqui, iniqui, iniqui, iniqui, iniqui |

#### Como por ejemplo:

| Fill         | tro                    |                |                                    |                                     |                                                          |             |             |                     |
|--------------|------------------------|----------------|------------------------------------|-------------------------------------|----------------------------------------------------------|-------------|-------------|---------------------|
| Deve<br>8)8) | ngado no Pag           | ado            |                                    |                                     |                                                          |             |             |                     |
| Unide        | ad Principal: 8        | ECRETARIA      | SENERAL                            |                                     |                                                          |             |             |                     |
| Sub U        | nidad: SIN SU          | BUNIDAD        |                                    |                                     |                                                          |             |             |                     |
| Sub S        | ubunidad: SIN !        | SUBSUBUNIDAD   |                                    |                                     |                                                          |             |             |                     |
| Groute       | Documento<br>Principal | t trador       | Beneficiario                       | Concepto                            | Partida                                                  | Devengado   | Pagado      | Devengado No pagado |
| GEBE         | OP/10/2011             | EXP:1/2011     | 027.003.000 - SIN<br>SUB-SUBUNIDAD | prueba                              | R.0001.001.000.000.22.30.12.00.01.00.4.5.1.0000.1.22.3.4 | \$ 200,00   | \$ 0.00     | \$ 200.00           |
| GEBE         | OP:11/2011             | EXP:1/2011     | JABBAZ MARCELA ISABEL              | prueba                              | R.0001.001.000.000.22.30.12.00.01.00.4.5.1.0000.1.22.3.4 | \$ 10,00    | \$ 0,00     | \$ 10,00            |
| GBAS         | OP:1/2011              | EXP:40300/2010 | AAD1-CAPIF                         | LOC OBRA PALADINO Y OTRÓS -<br>CCRR | R.0001.001.000.000.12.02.01.08.02.00.3.1.9.0000.1.21.3.4 | \$ 15,00    | \$ 0,00     | \$ 15,00            |
| OBPU         | OP:6/2011              | EXP:1/2011     | J.H. CIRIELLI ASOC. S.R.L.         | Compromiso                          | R.0001.001.000.000.12.01.04.01.05.00.1.2.4.0000.1.21.3.4 | \$ 214,00   | \$ 0.00     | \$ 214,00           |
| OBPU         | OP:6/2011              | EXP:1/2011     | J.H. CIRIELLI ASOC. S.R.L.         | Compromise                          | R.0001.001.000.000.12.01.04.01.07.00.1.2.1.0000.1.21.3.4 | \$ 756.00   | \$ 0.00     | \$ 756,00           |
| GEVI         | OP17/2011              | EXP:1/2011     | MONTENEGRO MARIA EMILIA            | Viaje                               | A.0001.001.000.000.12.02.01.02.01.00.3.7.1.0000.1.21.3.4 | \$ 2.000,00 | \$ 1.600,00 | \$ 400,00           |
| GEVI         | OP:7/2011              | EXP:1/2011     | MONTENEGRO MARIA EMILIA            | Viaje                               | A.0001.001.000.000.12.02.01.02.01.00.3.7.2.0000.1.21.3.4 | \$ 3.000,00 | \$ 2.400,00 | \$ 600,00           |
| GBAS         | OP:9/2011              | EXP:1/2011     | MONTENEGRO MARIA EMILIA            | prueba                              | A.0001.001.000.000.12.02.01.02.01.00.2.2.1.0000.1.21.3.4 | \$ 1.000,00 | \$ 0,00     | \$ 1.000,00         |
| GBAS         | Opp:11/2011            | EXP:39994/2006 | MONTENEGRO MARIA EMILIA            | SCOPIS SA R 1173                    | R.0001.001.000.000.12.02.01.02.02.00.3.3.3.0000.1.21.3.4 | \$ 300,00   | \$ 0.00     | \$ 300,00           |

Al final del reporte se puede visualizar el total de liquidaciones Devengadas, Pagadas, y Devengadas

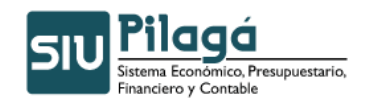

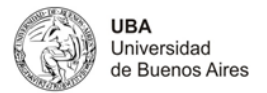

#### Pagadas

| i ayadas                                               | AA-MKOPOC POCINTEP INLORM TRATATIOTT | 1c              |                     |
|--------------------------------------------------------|--------------------------------------|-----------------|---------------------|
| lesumen Unidad Principal: RECTORADO Y CONSEJO SUPERIOR |                                      |                 |                     |
|                                                        |                                      | Devengado       | Pagado pagado       |
| unidad da filar : 612                                  |                                      | \$ 9.289.180,02 | \$ 0,00 \$ 9.289.11 |
|                                                        |                                      | \$ 9.289.180,0  | \$ 0,00 \$ 9.289.1  |
|                                                        |                                      |                 | Imp                 |

Si se presiona este botón **Filtro**, el sistema mostrará la consulta aplicada. El sistema da la opción de imprimirlo **Imprimir** o de verlo y guardarlo con cortes **y** sin cortes **n** en un archivo Excel.

# 10.5.4 Saldo Presupuestario por Documento

Función: Permite ver el saldo presupuestario según un documento elegido. Es obligatorio completar el tipo de Documento, número y año. Luego presione el botón Filtrar.

| Filtro                |               |   |                         |  |
|-----------------------|---------------|---|-------------------------|--|
| Tipo de Documento (*) | -SELECCIONAR- | ~ |                         |  |
| Nro de Doc (*)        |               |   |                         |  |
| Año (*)               |               |   |                         |  |
|                       |               |   |                         |  |
| Listado Saldo Presu   | ouestario     |   |                         |  |
|                       |               |   | No se encontraron datos |  |

Ejemplo si busco como tipo de documento una Orden de Pago cuyo número es el 1 y pertenece al año 2011 y presiono el botón filtrar:

| Tipo de Documento (*) Orden de Pago V<br>Nor de Doc (*) 1 |     |
|-----------------------------------------------------------|-----|
| Nro de Doc (*) 1                                          |     |
|                                                           |     |
| Ano (*) 2.011                                             |     |
|                                                           | ¶ ₽ |

Se podrá haciendo clic sobre el símbolo **Filtro** nos permitirá ver el filtro aplicado, y a que partida quedo asociado el documento, tipo de operación, importe total, utilizado y saldo.

| <ul> <li>Filtro</li> </ul>                               |            |           |                 |                                                                                             |                      |                  |                      |          |
|----------------------------------------------------------|------------|-----------|-----------------|---------------------------------------------------------------------------------------------|----------------------|------------------|----------------------|----------|
| Listado Saldo Presupuestario<br>Riferi                   |            |           |                 |                                                                                             |                      |                  |                      |          |
| Partida                                                  | Fecha      | Ejercicio | Razon Social    | Descripción                                                                                 | Tipo de<br>Operacion | Importe<br>Total | Importe<br>Utilizado | Saldo    |
| R.0001.001.000.000.16.02.02.10.01.00.3.1.1.0000.1.21.3.4 | 11/01/2011 | 2011      | EDESUR S.<br>A. | EDESUR RECTORADO Y MEDICINA - NOV - DIC 2010<br>fac.varias pdo.24/11 al 30/12 vto.11/1/2011 | CDEV                 | \$ 6.549,35      | \$ 6.549,35          | \$ 0,00  |
| \$6.549,35 \$6.549,35 \$6,0                              |            |           |                 |                                                                                             |                      |                  |                      |          |
|                                                          |            |           |                 |                                                                                             |                      |                  |                      | Imprimir |
|                                                          |            |           |                 |                                                                                             |                      |                  |                      |          |

Si se presiona este botón **Filtro**, el sistema mostrará la consulta aplicada. El sistema da la opción de imprimirlo **Imprimir** o de verlo y guardarlo con cortes **y** sin cortes **n** un archivo Excel.

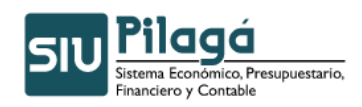

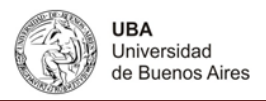

# 10.6 Listado Usuarios Intervinientes en Trámite

Función: Muestra por tipo de documento o contenedor, el circuito de pertenencia, la fecha que usuario lo realizo, en que etapa se encuentra, los datos del documento, importe, tipo de contenedor numero y año.

Es obligatorio en este listado filtrar por tipo o documento o contenedor.

| <ul> <li>Filtro</li> </ul> |                 |                   |                   |
|----------------------------|-----------------|-------------------|-------------------|
| Documento                  |                 | Contenedor        |                   |
| Documentos                 | - SELECCIONAR - | Contenedor        | - SELECCIONAR - V |
| Nro de Doc:                |                 | Nro de contenedor |                   |
| Año                        |                 | Año               |                   |
| Etapa                      | Preventivo      |                   |                   |
| Proveedor                  |                 |                   |                   |
|                            |                 |                   | Star Eitrar       |
|                            |                 |                   | 🚑 Imprimir        |

Ejemplo del resultado de la consulta si filtramos como tipo de Contenedor a un expediente:

| <ul> <li>Filtro</li> </ul>                 |            |             |                   |              |                 |  |  |  |  |
|--------------------------------------------|------------|-------------|-------------------|--------------|-----------------|--|--|--|--|
| Usuarios intervinientes en tramite         |            |             |                   |              |                 |  |  |  |  |
| 8)8)                                       | 2)到        |             |                   |              |                 |  |  |  |  |
| Circuito: Adelantos a Responsables         |            |             |                   |              |                 |  |  |  |  |
| Etapa: Preventivo                          |            |             |                   |              |                 |  |  |  |  |
| Fecha                                      | ± ¥        | Usuario 🄺 🔻 | Doc Num y Año 🔶 👻 | Importe * *  | Cont Num y Año  |  |  |  |  |
|                                            | 21/01/2011 | sdorrego    | NUP : 302 / 2011  | \$ 13.000,00 | EXP: 1/ 2011    |  |  |  |  |
|                                            |            |             |                   | \$ 13.000,00 |                 |  |  |  |  |
| Resumen Circuito: Adelantas a Responsables |            |             |                   |              |                 |  |  |  |  |
| Circuito: Adelantos a Responsables         |            |             |                   |              |                 |  |  |  |  |
| Etapa: Preventivo                          |            |             |                   |              |                 |  |  |  |  |
| Fecha                                      | A 7        | Usuario 🔺 🔻 | Doc Num y Año 🔺 🔻 | Importe A 🔻  | Cont Num y Año  |  |  |  |  |
|                                            | 15/02/2011 | jangelini   | NUP : 599 / 2011  | \$ 80.000,00 | EXP: 1910/ 2011 |  |  |  |  |
|                                            |            |             |                   | \$ 80.000,00 |                 |  |  |  |  |

Al final de la consulta se encuentra un Resumen por Circuito sobre el total que se lleva ejecutado en cada etapa tal como muestra la siguiente imagen:

| Resumen Circuito: <b>Gestión de sueld</b> e | w                 |
|---------------------------------------------|-------------------|
| Total Preventivo No Comprometido            | \$ 71.536.420,35  |
| Total Compromiso No Devengado               | \$ 81.862.983,61  |
| Total Devengado No Pagado                   | \$ 11.332.777,77  |
| Total Preventivo                            | \$ 400.323.131,31 |
| Total Compromiso                            | \$ 328.786.710,96 |
| Total Devengado                             | \$ 246.923.727,35 |
| Total Pagado                                | \$ 235.590.949,58 |
|                                             |                   |
|                                             |                   |
|                                             |                   |
|                                             |                   |

Si se presiona este botón **Filtro**, el sistema mostrará la consulta aplicada. El sistema da la opción de imprimirlo **Imprimir** o de verlo y guardarlo con cortes **y** y sin cortes en un archivo Excel.

# **10.7 Comprobante de Compromiso**

Función: muestra default todos los comprobantes de compromisos cargados. Presionando sobre

| pmprobante de Compromiso Ver |          |            |             |     |                 |                  |                   |               |           |           |  |
|------------------------------|----------|------------|-------------|-----|-----------------|------------------|-------------------|---------------|-----------|-----------|--|
| [                            | Y Filtro |            |             |     |                 |                  |                   |               |           |           |  |
|                              | Fecha    | A 7        | Descripcion | * * | Cont Nro y Año: | N **             | Doc Num y Año 🔺 🔻 | Proveedor A 🔻 | Saldo 🔺 🔻 | Total 🔺 🔻 |  |
|                              |          | 07/04/2011 | REINTEGRO   |     |                 | EXP: 45505/ 2010 | NUI:3/2011        |               | \$ 100,00 | \$ 100,00 |  |

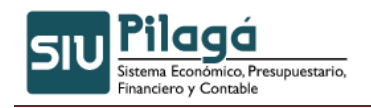

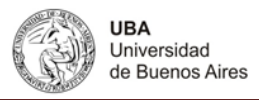

El icono filtro **Filtro** se podrá refinar la búsqueda de un comprobante específico. Si se presiona sobre el símbolo , el sistema mostrará todos los datos que tiene cargado el comprobante.

Ejemplo si selecciono un comprobante:

| ante de Co <b>i</b> n                                                                                      | promiso                                                      |                                                          |                |  |  |
|----------------------------------------------------------------------------------------------------|--------------------------------------------------------------|----------------------------------------------------------|----------------|--|--|
|                                                                                                    |                                                              |                                                          |                |  |  |
| Documento I                                                                                                | Principal NUI : 10 / 2011                                    |                                                          |                |  |  |
| Fecha origin                                                                                               | al 2011-02-17                                                |                                                          |                |  |  |
| Documentos                                                                                                 |                                                              |                                                          |                |  |  |
| Concepto REACONDICIONAMIENTO Y REPARACIÓN BAÑOS PABELLÓN FAC CS. EXACTAS CASTAGNINO CONTRUCCIONES RES 2/11 |                                                              |                                                          |                |  |  |
| Contenedor                                                                                                 | EXP: 30636 / 2009                                            |                                                          |                |  |  |
| Demonstration for state                                                                                    |                                                              |                                                          |                |  |  |
| Localitetics Asociatos                                                                                     |                                                              |                                                          |                |  |  |
|                                                                                                    |                                                              |                                                          |                |  |  |
| REACON                                                                                                    | DICIONAMIENTO Y REPARACION BANOS PABELLON                    | FAC CS. EXACTAS CASTAGNINO CONTRUCCIONES RES 2/1         | 1              |  |  |
| Fecha                                                                                                    | Imputación                                                   | Descripción                                              | Importe        |  |  |
| 11/01/20                                                                                                   | 011 R.0001.001.000.000.16.02.02.03.01.00.4.2.1.0000.1.22.3.4 | 4.2.1.0000 - Construcciones en bienes de dominio privado | \$ 389.465,00  |  |  |
| REACON                                                                                                    | DICIONAMIENTO Y REPARACIÓN BAÑOS PABELLÓN                    | FAC CS. EXACTAS CASTAGNINO CONTRUCCIONES RES 2/1         |                |  |  |
| Fecha                                                                                                    | Imputación                                                   | Descripción                                              | Importe        |  |  |
| 11/01/20                                                                                                   | 11 R.0001.001.000.000.16.02.02.03.01.00.4.2.1.0000.1.22.3.4  | 4.2.1.0000 - Construcciones en bienes de dominio privado | \$ -389.465,00 |  |  |
|                                                                                                    |                                                              |                                                          | \$ 0,00        |  |  |
|                                                                                                    |                                                              |                                                          | Jmprimir       |  |  |

Importante: En todo listado que vea las siguientes imágenes 🖲 🖭 podrá guardar los datos de los listados en un archivo Excel.